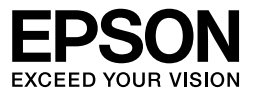

# Multimedia Storage Viewer Meter P-5000/P-3000

# 操作ガイド(基本編)

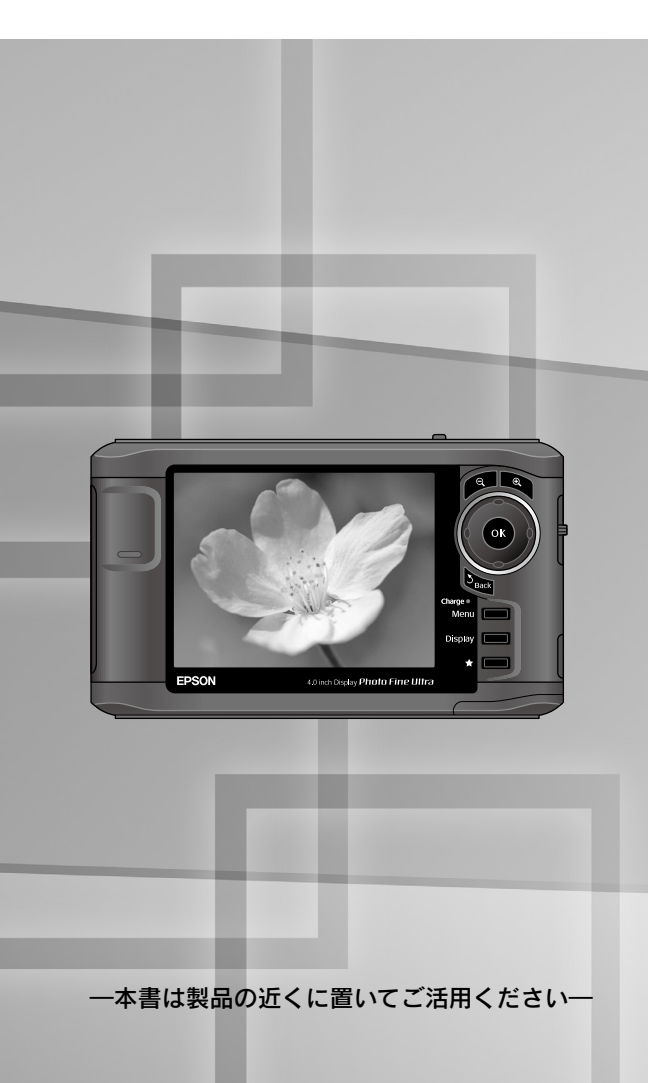

お使いになる前に

使ってみましょう

フォトストレージとして使う・・・・30 フォトビューワとして使う・・・・37 ポータブル音楽プレーヤーとして使う・・41

便利な機能 こんなときは

付録

このたびは、弊社製品「Multimedia Storage Viewer。P-5000/P-3000」をお買い上げいただ きありがとうございます。本書および電子マニュアルには本製品を正しく安全にお使いいた だくための使い方が記載されています。本書および電子マニュアルをよくお読みになり、内 容をご理解の上、正しくお使いください。

また、本書は製品の不明点をいつでも解決できるように、いつでも見ることができる場所に、 「保証書」とともに大切に保管してください。

## マニュアルについて

本製品には次のマニュアルが同梱されています。

#### └└┘ 操作ガイド(基本編)<本書>

ご購入後、初めてお使いになるときの準備や基本的な操作を説明しています。 また、本製品を使っていて困った状態になったときや、アフターサービスについてお知り になりたいときに、お読みください。

#### ↓ 操作ガイド(詳細編)<電子マニュアル>

本製品を使いこなしていただくための便利な機能や設定について説明しています。また、 本製品の仕様や扱えるデータ形式、お手入れの仕方などの保守についてお知りになりたい ときに、お読みください。

電子マニュアルは PDF 形式のマニュアルで、付属のソフトウェアと一緒に本製品のハー ドディスクに収録されています。

電子マニュアルは、ソフトウェアのインストール時に、同時にパソコンにインストールさ れます。(∠3°本書「電子マニュアルのご紹介」)

#### クイック操作ガイド

本製品のハードディスクには、簡単な操作ガイド(JPEG ファイル)が収録されています。 不要な方は削除してください。 収録されている場所については、電子「Epson Link2 を使用せずに取り込む」-「ビュー ワのフォルダ構成」を参照してください。

#### 本書中の画面 / イラストについて

本書に掲載している画面とイラストは P-5000 のものを使用していますが、操作は P-3000 のものと同じです。

## 本書中のマークについて

本書では、いくつかのマークを用いて重要な事項を記載しています。それぞれのマー クには次のような意味があります。

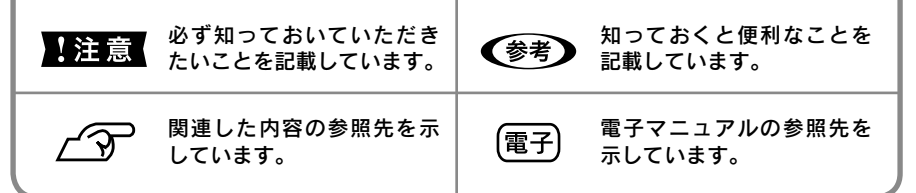

# 安全にお使いいただくために

本書では、お客様や他の人々への危害や財産への損害を未然に防止するために、危険を伴う操作・お取り扱いについて、次の記号で警告表示を行っています。内容をよくご理解の上で本文をお読みください。

| ⚠️危険 | この表示を無視して誤った取り扱いをすると、人が死亡または重傷を<br>負う危険が差し迫って生じることが想定される内容を示しています。          |
|------|-----------------------------------------------------------------------------|
| ⚠警告  | この表示を無視して誤った取り扱いをすると、人が死亡または重傷を<br>負う可能性が想定される内容を示しています。                    |
| ⚠注意  | この表示を無視して誤った取り扱いをすると、人が傷害を負う可能性が<br>想定される内容および物的損害のみの発生が想定される内容を示してい<br>ます。 |

また、お守りいただく内容の種類を次の絵記号で区分し、説明しています。内容を よくご理解の上で本文をお読みください。

| $\bigcirc$ | この記号は、してはいけない<br>行為(禁止行為)を示してい<br>ます。 | この記号は、電源プラグをコン<br>セントから抜くことを示してい<br>ます。 |
|------------|---------------------------------------|-----------------------------------------|
| X          | この記号は、製品が水に濡れ<br>ることの禁止を示しています。       | この記号は、濡れた手で製品<br>に触れることの禁止を示して<br>います。  |
|            | この記号は、分解禁止を示し<br>ています。                |                                         |

## ■本体の取り扱いについて

| ⚠警告                                                                               |            |                                                                                                    |
|-----------------------------------------------------------------------------------|------------|----------------------------------------------------------------------------------------------------|
| 煙が出たり、変なにおいや音がするなど異常状態のまま使用し<br>ないでください。感電・火災の原因となります。                            |            | C Z C                                                                                                    |
| <b>異物や水などの液体が内部に入った場合は、そのまま使用しないでください。</b> 感電・火災の原因となります。                         |            | LE CAR                                                                                                    |
| 本製品を落としたり、強い衝撃を与えたりしないでください。<br>故障・感電・火災の原因となります。                                 | $\bigcirc$ |                                                                                                    |
| AC アダプタを使用している場合は、雷が鳴り始めたら使用しないでください。感電の原因となります。その際、速やかに電源プラグをコンセントから抜いてください。     |            |                                                                                                    |
| 連休や旅行などで長期間ご使用にならないときは、安全のため、<br>必ず電源プラグをコンセントから抜き、バッテリを取り外して<br>ください。            |            |                                                                                                    |
| お客様による修理は危険ですから絶対にしないでください。分<br>解や改造はしないでください。けがや感電・火災の原因となります。<br>引火・爆発の原因となります。 |            |                                                                                                    |
| 開口部から内部に金属類や燃えやすいものなどを差し込んだり、<br>落としたりしないでください。感電・火災の原因となります。                     | $\bigcirc$ | Contraction of the second second seco |

| ⚠警告                                                                                                    |            |                                       |
|----------------------------------------------------------------------------------------------------|------------|---------------------------------------|
| 各種ケーブルは、取扱説明書で指示されている通りの配線をし<br>てください。配線を誤ると、火災のおそれがあります。                                                                                                    |            | A A A A A A A A A A A A A A A A A A A |
| <b>布などで覆った状態で使用しないでください。</b><br>熱によるケースの変形や、感電・火災のおそれがあります。                                                                                                    | $\bigcirc$ |                                       |
| 可燃ガスおよび爆発性ガス等が大気中に存在するおそれのある<br>場所では使用しないでください。(電源をオフにしてください。)<br>引火・爆発の原因となります。                                                                                                    | $\bigcirc$ |                                       |
| 歩行中や、自動車・オートバイ・自転車などを運転しながら使<br>用しないでください。転倒・交通事故などの原因となります。                                                                                                    | $\bigcirc$ | <b>AND</b>                            |
| <b>小さなお子さまの手の届く所には、設置、保管しないでください。</b><br>落ちたり、壊れたりして、けがをするおそれがあります。                                                                                                    | $\bigcirc$ |                                       |
| <ul> <li>液晶モニタが破損した場合は、中の液晶に十分注意してください。</li> <li>万一以下の状態になったときは、それぞれの応急処置を行ってください。</li> <li>皮膚に付着した場合は、付着物をふき取り、水で流し石鹸でよく洗浄してください。</li> <li>目に入った場合は、きれいな水でよく洗い流し、最低15分間洗浄したあと、医師の診断を受けてください。</li> <li>飲み込んだ場合は、水で口の中をよく洗浄し、大量の水を飲んで吐き</li> </ul> |            |                                       |
| 田しためと、医師の診断を受けてくたさい。<br>はじめから大きな音量にしないでください。<br>突然大きな音が出て耳をいためるおそれがあります。                                                                                                    | $\bigcirc$ |                                       |
| 大きな音量で長時間聞かないでください。<br>聴力に悪い影響を与えるおそれがあります。                                                                                                    | $\bigcirc$ |                                       |
| 航空機内や病院などの使用を制限された区域では、現場の指示<br> (機内アナウンス等)に従ってください。<br>                                                                                                    |            |                                       |

| 本製品を立てた状態で放置しないでください。<br>倒れると、本体の動作不良や故障の原因となります。                                                                                                    | $\bigcirc$ |
|----------------------------------------------------------------------------------------------------|------------|
| 本製品の内部や周囲で可燃性ガスのスプレーを使用しないでく<br>ださい。<br>ガスが滞留して引火による火災などの原因となるおそれがあります。                                                                                             | $\bigcirc$ |
| 本製品とコンピュータ(または他の機器)をケーブルで接続する<br>ときは、コネクタの向きを間違えないように注意してください。<br>各ケーブルのコネクタには向きがあります。本製品側およびコンピュー<br>タ(または他の機器)側の双方に、向きを間違えてコネクタを接続する<br>と、接続した双方の機器が故障するおそれがあります。 | $\bigcirc$ |

#### ■AC アダプタの取り扱いについて ∖警告 同梱の AC アダプタ(A351H) は本製品専用です。他の機器には使 用しないでください。発煙や発火など危険な状態になる可能性があります。 本製品には必ず、付属のACアダプタ(A351H)をお使いくだ さい。付属品(または指定品)以外を使用すると、電圧や端子の極性が 異なることがあり、発煙や発火など危険な状態になる可能性があります。 指定されている電源(AC100V)以外は使用しないでください。 感電・火災の原因となります。 濡れた手で電源プラグを抜き差ししないでください。 感電の原因となります。 電源コードを取り扱う際は、次の点を守ってください。取り扱 いを誤ると火災の原因となります。 ・電源プラグはホコリなどの異物が付着したまま差し込まないでください。 ●電源プラグは刃の根元まで確実に差し込んでください。 ●破損した電源コードを使用しないでください。電源コードが破損した ら、お買い求めの販売店またはエプソンの修理窓口にご相談ください。 ●電源コードは、コネクタ部を持って取り外してください。 ・ 電源コードを加工しないでください。 電源コードの上にものを載せないでください。 ● 電源コードを無理に曲げたり、ねじったり、引っ張ったりしないでください。 ●電源コードが伸びきった状態では使用しないでください。 ● 電源コードで AC アダプタを吊り下げないでください。 電源コードやACアダプタのコネクタに、クリップなどの金属性のも のを接触させないでください。 ●電源コードを熱器具の近くに配線しないでください。 ● 電源コードのたこ足配線はしないでください。 ●テーブルタップや分岐コンセントは使用しないでください。

## <u>∧</u>注意

## **電圧変動や電気的なノイズを発生する機器(大型モーターを使っている機器)の近くのコンセントをご使用しないでください。**

万一、電源コードが傷んだ場合は、すぐに電源プラグを抜いて、お買い求めの販売 店、またはエプソン修理センターにご連絡ください。

## ■バッテリの取り扱いについて

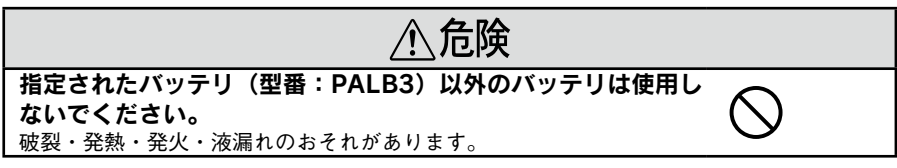

| ⚠️危険                                                                                                    |            |                |
|----------------------------------------------------------------------------------------------------|------------|----------------|
| <b>バッテリの分解は絶対にしないでください。</b><br>破裂・発熱・発火・液漏れのおそれがあります。                                                                           |            | EN R           |
| バッテリは絶対に外部短絡させないでください。また、金属製<br>のネックレスやヘアピン等と一緒に持ち運んだり保管しないで<br>ください。<br>発熱・発煙・発火・破裂したり、あるいは針金やネックレス、ヘアピン<br>などの金属が発熱する原因となります。 | $\bigcirc$ |                |
| <b>バッテリを火中または水中に投入しないでください。</b><br>発熱・発煙・破裂・発火・漏液の原因となります。                                                                      | $\bigcirc$ |                |
| <b>バッテリの端子にハンダ付けをしないでください。</b><br>発熱・破裂・発火・漏液の原因となります。                                                                          | $\bigcirc$ | (J) also       |
| バッテリを火のそばや炎天下など、高温の場所(35℃以上)で<br>使用・充電しないでください。また、60℃以上の場所に放置し<br>ないでください。発熱・発煙・破裂・発火・漏液のおそれがあります。                              | $\bigcirc$ |                |
| バッテリを火のそばや炎天下などで充電しないでください。<br>高温になると充電できなくなったり、発熱・発煙・破裂・発火の原因と<br>なります。                                                        | $\bigcirc$ | <u>ن</u>       |
| バッテリを他の機器で充電したり、他の機器や他の用途に転用<br>しないでください。バッテリを損傷させたり、機器を損傷させたりする<br>ことがあります。                                                    | $\bigcirc$ |                |
| バッテリに釘を刺したり、ハンマーで叩いたり、強い衝撃を与<br>えたりしないでください。<br>発熱・発煙・破裂・発火・漏液の原因となります。                                                         | $\bigcirc$ | Carlos Carlos  |
| バッテリを使用中、充電中、または保管中に異臭が生じたり、<br>発熱したり、変色、変形、漏液、その他今までと異なることに<br>気がついたときは、機器から取り外し、使用しないでください。<br>そのまま使用すると 発煙・破裂・発火の原因となります。    | $\bigcirc$ | र<br>इ.स.<br>ह |
| バッテリが漏液して液が目に入ったときは、こすらずにすぐに水道<br>水で充分に洗った後、直ちに医師の治療を受けてください。<br>放置すると液により目に障害を与える原因となります。                                      | 水などの       | )きれいな          |

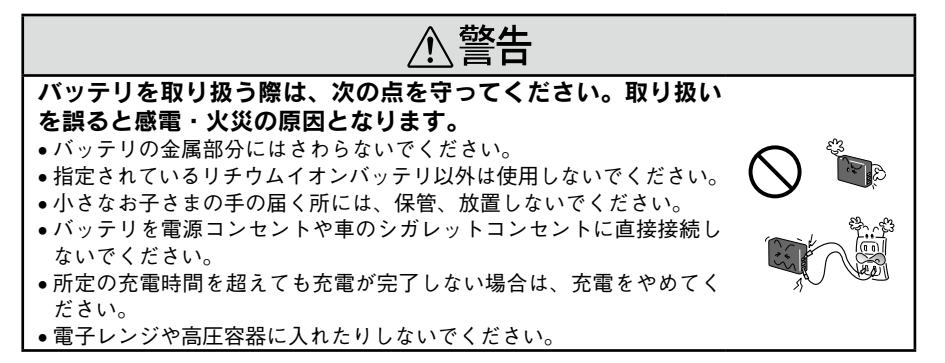

## 正しくお使いいただくために

#### ■本体の取り扱いについて

- 本製品は精密な機械、電子部品で作られています。次のような場所での使用や保管は、動 作不良や故障の原因となりますので、絶対に避けてください。
  - •湿度変化の激しい場所 •揮発性物質のある場所 •水に濡れやすい場所
  - ホコリや塵の多い場所
     火気のある場所
     強い磁気の近く(スピーカーの近くなど)
  - 冷暖房機具に近い場所 温度変化の激しい場所 振動や衝撃のある場所
- 本製品は、以下の環境で使用してください。
  - 温度5℃~35℃(動作時)/-20℃~60℃(保管時)
  - 湿度 30 %~80 % (動作時、非結露) / 10 %~80 % (保管時、非結露)
  - ※特に炎天下など、製品が高温になる場所では使用しないでください。
- 本製品を落としたり、ぶつけたりしないでください。動作不良や故障の原因となり、けがをするおそれがあります。本製品の持ち運びや保管の際は、付属のキャリングケースに入れてください。
- 本製品を立てた状態で放置しないでください。倒れると、本体の動作不良や故障の原因となります。
- 不安定な場所(ぐらついた台の上や傾いた所など)や、他の機器の振動が伝わる所など、 振動しがちな場所に置かないでください。落ちたり、倒れたりして、けがをするおそれが あります。また、本製品が正しく動作しなくなるおそれがあります。
- 本製品の上に乗ったり、物を置かないでください。特に小さなお子さまのいる家庭ではご 注意ください。倒れたり、壊れたりして、けがをするおそれがあります。
- テレビ・ラジオに近い場所では使用しないでください。本製品は、情報処理装置等電波 障害自主規制協議会(VCCI)基準に適合していますが、微弱な電波を発信しております。 お近くのテレビ・ラジオに雑音を与えることがあります。

#### ■「つゆつき」 について

寒いところから暖かいところへ急に持ち込むと、本製品の内部に水滴が生じる(結露する)こ とがあります。内部に結露が生じた状態で使用すると故障することがあります。寒いところか ら暖かいところへ持ち込むときは、できるだけ本製品を密閉し周囲の温度になじませてから取 り出してください。

#### ■ 液晶モニタについて

- 画面の一部に点灯しない画素や常時点灯する画素が存在する場合があります。また液晶の 特性上、明るさにムラが生じることがありますが、故障ではありません。
- 液晶モニタの汚れは、電源がオフになっていることを確認し、中性洗剤を染み込ませてしっかり絞った柔らかい布で軽く拭いてください。シンナー、ベンジン、アルコールなどの揮発性薬品は絶対に使用しないでください。
- AM ラジオやチューナーの近くでは使用しないでください。雑音電波の影響を受けることがあります。

#### ■ハードディスクのご注意

● 本製品は精密電子機器ですので、強い磁気、強い静電気、電気的ノイズの発生しやすい環 境で使用・保管しないでください。データが壊れたり消失することがあります。

- データの書き込み、読み込み中に、振動を与えたり、メモリカードの抜き差しをしないで ください。ハードディスクやメモリカードのデータが壊れたり、消失することがあります。
- ●本製品を落としたり、ぶつけたりしないでください。また、持ち運び時に過度の衝撃を与えないようにご注意ください。内蔵ハードディスクが故障したり、データを消失・破損させるおそれがあります。
- ●「削除」「消去」などを行った場合でも、ハードディスク上のデータは完全に消去されていません。本製品を譲渡・廃棄する際にデータが流出するおそれがあります。(∠3°本書「正しくお使いいただくために」-「データをすべて削除したいとき」)
- ●本製品に触れる前に、身近な金属(ドアノブやアルミサッシなど)に手を触れて、身体の 静電気を取り除くようにしてください。身体からの静電気は、データを消失・破損させる おそれがあります。
- 本製品のハードディスクは絶対にフォーマットしないでください。フォーマットすると、 製品が使用できなくなります。この場合の修理は有償になります。

#### ■動作確認とバックアップのお勧め

本製品をご使用になる前には、動作確認をし、本製品が正常に機能することをご確認ください。 また、本製品やメモリカード内のデータは、必要に応じて他のメディアにバックアップして ください。バックアップの方法については、本書「外付け HDD にバックアップデータを複製 する」または 電子「パソコンにビューワのデータをバックアップする」を参照してください。 次のような場合、データが消失または破損する可能性があります。

- 強い磁気にさらされたとき
- 静電気や電気的ノイズの影響を受けたとき
- 本体に過度の衝撃が加わったとき
- 故障や修理のとき

 ・誤った使い方をしたとき
 ・
 ・
 天災による被害を受けたとき

なお、上記の場合に限らず、たとえ本製品の保証期間内であっても、弊社はデータの消失または破損については、いかなる責も負いません。

データのパックアップ作業および復元作業は、弊社では行っておりません。お客様の責任の下、 お客様ご自身で行っていただきますよう、お願いいたします。

#### ■データをすべて削除したいとき

ハードディスクの特性上、「削除」「消去」などを行った場合でも、ハードディスク内のデー タは完全に消去されてはいません。本製品を譲渡、廃棄する際にデータが流出するおそれが あります。本製品を廃棄するとき、譲渡するとき、貸すとき、修理に出すときなど、個人的 な画像データを見られたくないときは、別途、市販のハードディスクのデータを完全に消去 するツールを入手していただき、パソコンを使って対処されることをお勧めします。

#### ■メモリカードを譲渡 / 廃棄するときのご注意

メモリカード(USBフラッシュメモリを含む)を譲渡/廃棄する際は、市販のデータ消去用 ソフトウェアを使って、メモリカード内のデータを完全に消去することをお勧めします。パ ソコン上でファイルを削除したり、フォーマット(初期化)したりするだけでは、市販のデー タ復元用ソフトウェアで復元できる可能性があります。また、廃棄時には、メモリカードを 物理的に破壊することもお勧めします。

#### ■バッテリの取り扱いについて

- 購入時には十分に充電されていませんので、お使いいただく前に必ず充電してください。
- 本製品を使用していないときでも、バッテリは少しずつ放電しています。お使いいただく前にはバッテリを充電することをお勧めします。
- バッテリを長くもたせるためには、できるだけこまめに本製品の電源をオフにすることをお 勧めします。
- バッテリの特性上、十分に充電された状態でも寒冷地では使用時間が短くなります。バッ テリをポケットに入れて暖めたり、予備のバッテリを用意するなどしてください。なお、 カイロなどをご使用になるときは、カイロがバッテリに直接触れないよう、ご注意ください。。
- バッテリを充電するときは、事前に放電したり、使い切る必要はありません。
- 充電直後や使用直後は、バッテリが温かくなることがありますが、異常ではありません。
- 充電は、周囲の温度が5℃~35℃の場所で行ってください。低温で充電すると十分な充電ができません。また、高温で充電するとバッテリを劣化させるおそれがあります。
- このバッテリは、常温で使用した場合、約300回繰り返し充電することができます。(使用条件によって異なることがあります。) 十分に充電しても使用できる時間が著しく短くなったときは、バッテリの寿命と考えられます。このときは新しいバッテリをお求めください。
- 不要になったバッテリは、捨てないで最寄りの充電式電池リサイクル協力店へお持ちください。なお、バッテリパックは+極、一極の金属端子部をテープなどで絶縁し、分解せずにリサイクル箱へお出しください。詳細については、有限責任中間法人 JBRC のホームページをご参照ください。

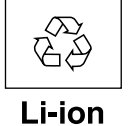

< http://www.jbrc.net/hp/contents/index.html >

#### ■ パソコンおよび周辺機器について

パソコン、プリンタなどの取り扱いは、各製品の取扱説明書をよくお読みになり、各メーカー が定める取り扱いに従ってください。

#### ■ その他

- 本製品がお客様により不適当に使用されたり、本書の内容に従わずに取り扱われたり、またはエプソンおよびエプソン指定の者以外の第三者により修理・変更されたこと等に起因して生じた障害等につきましては、責任を負いかねますのでご了承ください。
- エプソン純正品以外あるいはエプソン品質認定品以外の、オプションまたは消耗品を装着し、それが原因でトラブルが発生した場合には、保証期間内であっても責任を負いかねますのでご了承ください。この場合、修理等は有償で行います。

| <ul> <li>安全にお使いいただくために</li></ul> |
|----------------------------------|
| ● 止しくお使いいたたくために                  |
|                                  |
| ●お使いになる前に                        |
| ■ 箱の中身を確認します                     |
| ■ 各部のなまえとはたらき                    |
| 上面/正面                            |
| 底面                               |
| 側面                               |
| ■ バッテリを充電する                      |
| バッテリをセットする                       |
| バッテリを充電する                        |
| ■ 電源のオン/オフ                       |
| ホールドスイッチの使い方                     |
| 最初に電源を入れたとさは                     |
| ■ ソフトウェアをインストールする                |
| Epson Link2 のご紹介                 |
| その他のソフトウェアのご紹介                   |
| Adobe Bridge をお使いのお客様へ           |
| ビューワをパソコンに接続する                   |
| パソコンから取り外す                       |
| ソフトウェアのインストール方法                  |
| ■ 電子マニュアルのご紹介                    |
| 電子マニュアルの起動方法                     |
| ■「MyEPSON」について                   |
| すでに「MyEPSON」に登録されているお客様へ         |

| ●使ってみま                         | もしょう                                                                                    | 30                                           |
|--------------------------------|-----------------------------------------------------------------------------------------|----------------------------------------------|
| ■ ファ<br>使用<br>メモ<br>パソ         | t トストレージとして使う<br>できるメモリカード<br>リカードのデータをバックアップする<br>リカードのデータをすべて削除する<br>'コンにデータをバックアップする | • <b>30</b><br>• 30<br>• 31<br>• 33<br>• 35  |
| ■ ファ<br>画像<br>■ ポー<br>音楽<br>音楽 | t トビューワとして使う                                                                            | · 37<br>· 37<br>· 41<br>· 41<br>· 43         |
| ●便利な機能                         | ۲                                                                                       | 45                                           |
| ■ 外作<br>使用<br>外付<br>[/1]       | すけ HDD にバックアップデータを複製する<br>できる外付けハードディスク                                                 | • <b>45</b><br>• 45<br>• 46<br>• 47          |
| ●こんなとき                         | きは                                                                                      | 48                                           |
| ■ こ/<br>■ 故障                   | -<br>レなメッセージが表示されたときは ・・・・・・<br>章かな?と思ったら ・・・・・                                         | ·48<br>·49                                   |
| ●付録                            |                                                                                         | 55                                           |
|                                | 管するときは                                                                                  | ·55<br>· 55<br>·56                           |
| ■ サ-<br>エブ<br>イン<br>ショ<br>パソ   | -ビス・サポートのご案内<br>パンインフォメーションセンター<br>ッターネットサービス<br>ールーム<br>コンスクール                         | · 59<br>· 59<br>· 59<br>· 59<br>· 59<br>· 59 |
| <sup>保守</sup><br>■ 索引          |                                                                                         | · 59<br>·61                                  |

## フォトストレージとして使う

デジタルカメラで撮影した画像をその場でバックアップし、確認できます。(△ア本書「フォトストレージとして使う」) ハードディスクは余裕の大容量 80GB (P-5000) / 40GB (P-3000) を搭載、メモリカードの容量不足を解消します。 また、JPEG データは 3000 万画素まで対応、各社 RAW データも簡易表示が可能です。

## フォトビューワとして使う

4.0 インチ、640 × 480 画素の高精細大画面。液晶モニタそのものの高密度化・高精細 化により、滑らかでリアルな画像の高画質表現が可能です。

★目的に合わせて表示の仕方を選べます。最 大 400% 拡大で画質を厳しくチェックしたり、一度に多数の画像を確認したいときは、 64 個の画像をサムネイル表示して見ることができます。(∠3°本書「画像を表示する」、 ∠3° 電子「画像を拡大する」)

- ★ヒストグラム表示や、白飛び/黒つぶれ警告により、露出確認が簡単にできます。 (∠3 電子)「画像の情報を表示する」)
- ★いろいろな映像効果でスライドショー を楽しめます。その場で楽しむだけで なく、友人たちと画像データを持ち寄っ てテレビで見たり、ビューワに保存し た音楽を BGM にして楽しんだりでき ます。(∠3 電子「スライドショーを見 る」)

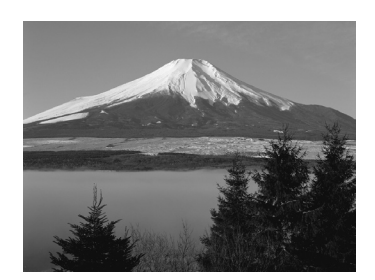

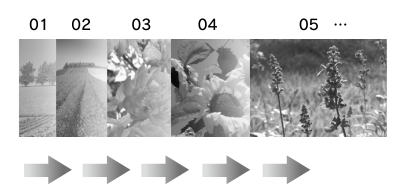

## ポータブル音楽プレーヤーとして使う

「MP3」、「AAC (MPEG4)」、「WMA」形式の 音楽データを再生できます。 再生リスト機能が搭載されており、聞きたい 曲を、ジャンルやアーティスト名から絞り込 んで探せます。( 27 本書「ポータブル音楽プ レーヤーとして使う」) また、お好みの曲だけを集めてオリジナルの 再生リストを作ったり、イコライザ機能を使っ て音質調整もできます。(27 @子)「音楽の再生」)

付属のソフトウェア [Epson Link2]を使うと、 再生リストの編集も簡単にできます。(本製品 でも再生リストの編集は可能です。)

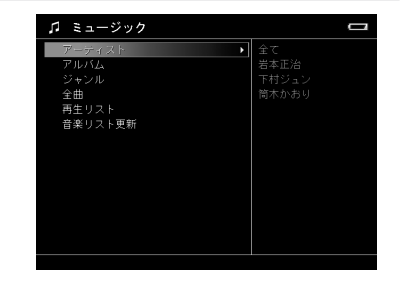

#### レーティングを使って画像に優先度を付ける

マーキングに便利なレーティング機能を装備、 画像の整理が簡単にできます。( △ 3 電子 「レー ティングを設定する」)

- ★レーティングは5段階。優先度に応じて、 「★」を1~5個付けます。付けた★の数ご とに仮想アルバムが作られます。このアル バムで、画像の表示はもちろん、コピーや 印刷ができます。
- ★付属のソフトウェア「Epson Link2」を使う と、レーティング情報を保持してデータをパ ソコンにコピーできます。Adobe Bridge\* のレーティング情報として活用可能です。
  - \* Adobe Bridge: Adobe 社のファイル管理 ソフトウェアです。本製品には添付されて いませんので、別途購入が必要です。

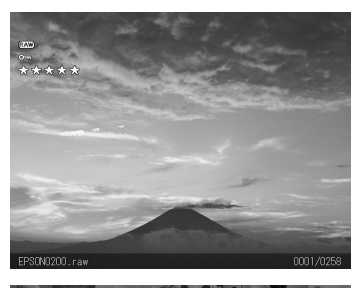

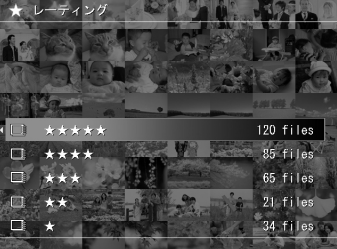

#### 外付けハードディスクにデータをコピー/バックアップする

USB インターフェイスホストコネクタを搭載 しているため、パソコンがなくても、ハード ディスクを直接本製品に接続して、データを 相互にコピーできます。

★「バックアップデータの差分コピー」機能を 使うと、ビューワの「バックアップデータ」 フォルダ内のデータを、外付けハードディ スクへ日付別フォルダ単位で書き出し可能 です。しかも、未コピーフォルダだけを自 動識別して転送します。 常に「バックアップデータ」フォルダと同 じデータを保持できます。(∠37本書「外付 け HDD にバックアップデータを複製する」)

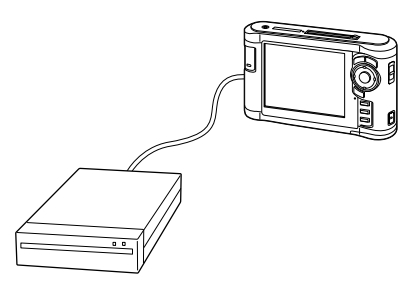

★カードリーダーを使って、本製品のカードスロットに対応していないメモリカードも扱えます。また、デジタルカメラから直接バックアップすることもできます。(∠3 電子[USB デバイスのデータをビューワに取り込む])

## <sup>お使いになる前に</sup> 箱の中身を確認します

以下のものが同梱されていること、それぞれの部品に損傷がないことをお 確かめください。万一不都合がございましたら、お買い求めいただいた販 売店にお問い合わせください。

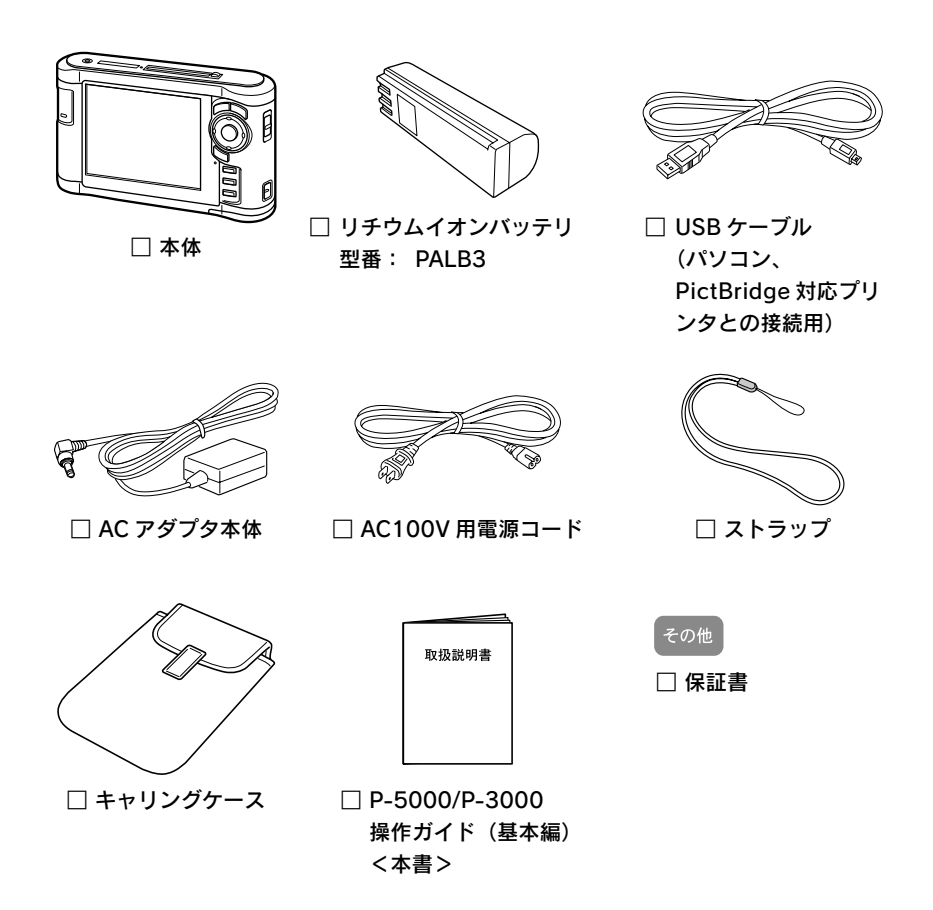

※このほかにも各種ご案内や試供品などが同梱されている場合があります。

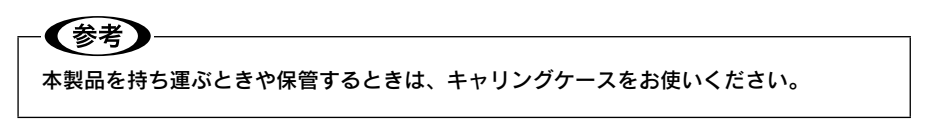

> 4.0 型高精細液晶モニタ 操作画面や画像データを表示

します。

【Back】ボタン

【★】ボタン

ます。

操作を中止するときや、1つ

前の画面に戻るときに押し

画像データにレーティング(優先度)

を付けるときに押します。また、デー

タを選択するときにも使用します。

正面

上面/正面

(**CF カードスロット**) CF カード、マイクロドライン

CF カード、マイクロドライブを挿入 します。

CF カードイジェクトボタン

CF カード、マイクロドライブを取り 出すときに押します。

ヘッドホン出力コネクタ(ステレオ)

ヘッドホンを接続します。 ※本製品にはヘッドホンは付属されておりません。お手持ちのヘッドホンをお使いください。

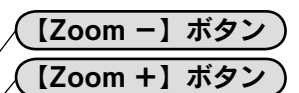

静止画を拡大/縮小表示するときに 押します。 動画や音楽再生時は、音量を調整す るときに押します。

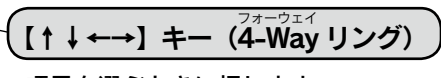

項目を選ぶときに押します。

【OK】ボタン )

確定するときに押します。

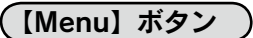

ポップアップメニューを表示するとき に押します。実行できる操作項目が表 示されます。

【Display】ボタン

操作説明や画面の情報を表示するとき に押します。

### 底面

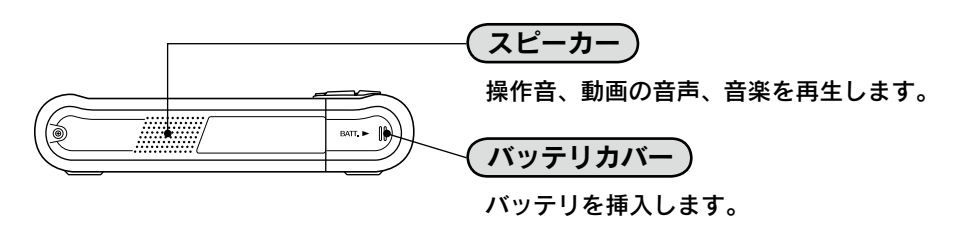

側面

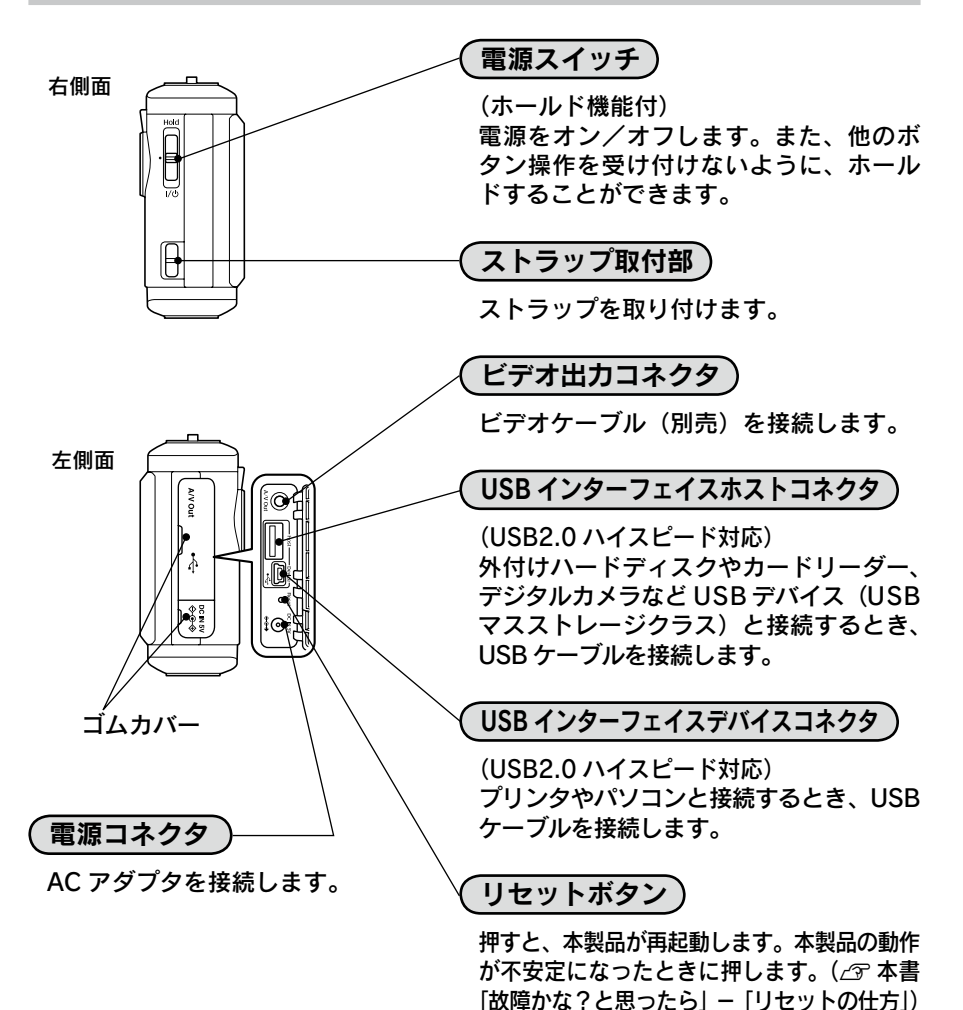

## ランプ部

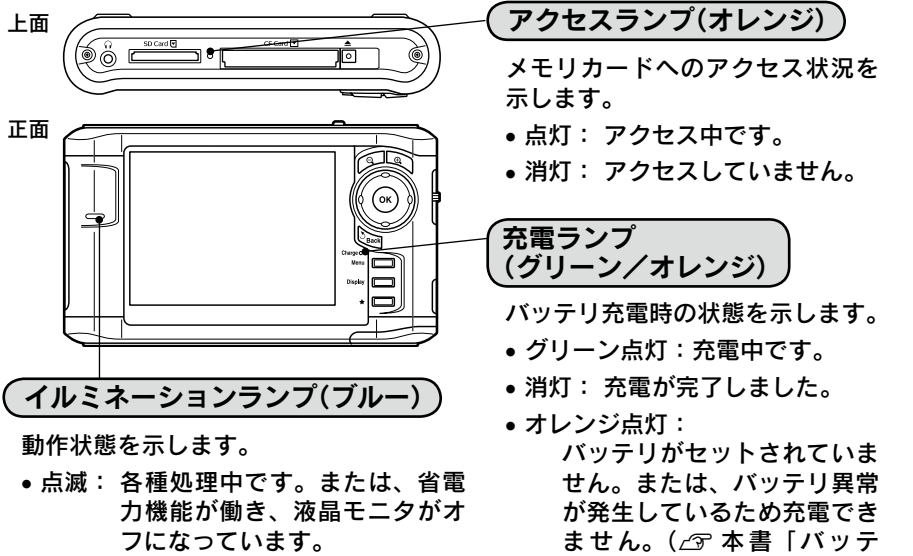

消灯:上記以外の状態です。

リを充電する」)

お使いになる前に

## <sup>お使いになる前に</sup> バッテリを充電する

バッテリを本体にセットして、AC アダプタを接続しましょう。自動的に 充電が始まります。

#### - !注意 -

本製品は専用のバッテリ(型番:PALB3)と AC アダプタ以外使用できません。

- 付属のバッテリと AC アダプタは、他の機器や他の用途に使用しないでください。
- ・付属のバッテリは必ず本製品で充電してください。(本製品以外の機器で充電しないでください。)
- バッテリの向きに注意してセットしてください。逆向きのまま無理に押し込むと故障の原因となります。

## バッテリをセットする

以下の手順でバッテリを本体にセットします。

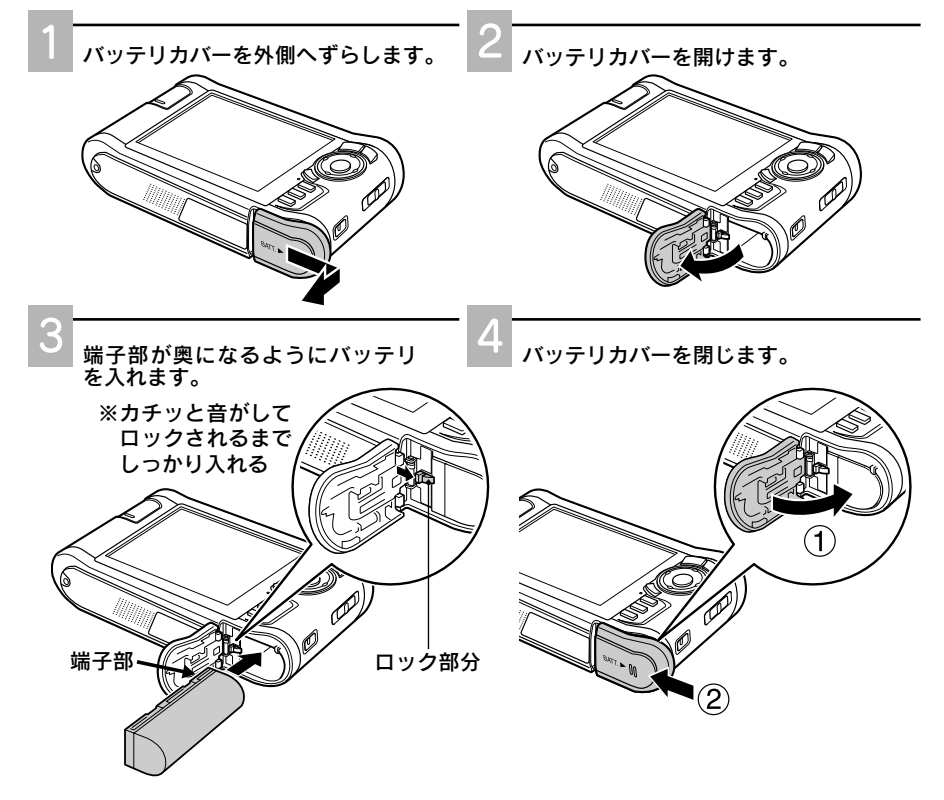

#### バッテリの取り外し方法

バッテリを取り外すときは、ロック部分を 3 の矢印と逆にスライドしてロックを外しま す。3 のバッテリをセットする矢印と逆に、バッテリを引き抜きます。

## バッテリを充電する

以下の手順でバッテリを充電します。AC アダプタを接続すると、充電ランプが点灯し自動的 に充電が始まります。充電ランプが消灯したら、充電完了です。満充電時の使用時間につい ては、電子「本製品の仕様」を参照してください。

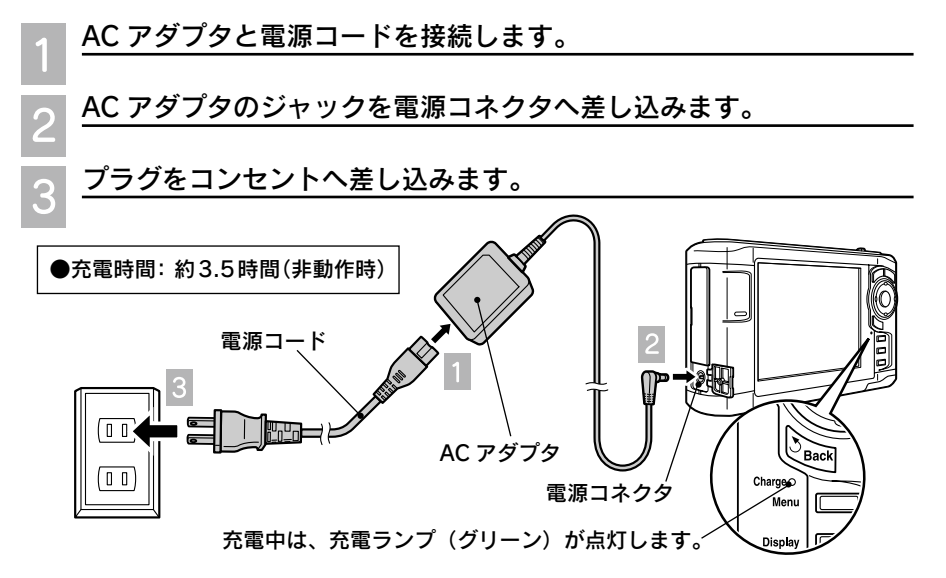

#### !注意

- AC アダプタを接続する前に、必ずバッテリをセットしてください。AC アダプタのみで使用すると、停電や不意の電圧低下により本製品のハードディスクに保存したデータが壊れる可能性があります。
- ・充電ランプがオレンジ色で点灯しているときは、バッテリがセットされていないか、バッテリの温度が高くなっている、またはバッテリが破損しているため充電されません。
   バッテリがセットされていた場合は、AC アダプタを取り外し 30 分程経ってから、再度 AC アダプタを接続してください。それでもオレンジ色で点灯するときは、バッテリが破損している可能性があります。お買い求めの販売店、またはエプソン修理センター(△3 本書裏表紙)にご連絡ください。
- バッテリの端子が汚れていると、充電されない(充電ランプが点灯しない)ことがあります。乾いた柔らかい布で端子部の汚れをふいてください。

【参考】 動作中の充電時間は非動作時よりも長くなります。 •本製品は、AC アダプタを接続して使用することができます。 印刷時、パソコン接続時、USB デバイス接続時は、必ず AC アダプタを接続してくだ さい。不意のバッテリ切れ(電圧低下)などにより本製品のハードディスクに保存し たデータが壊れる可能性があります。また、音楽リスト更新時は時間がかかる場合が ありますので、AC アダプタを接続して使用することをお勧めします。

お使

いになる前に

## <sup>お使いになる前に</sup> 電源のオン/オフ

バッテリをセットして AC アダプタを接続したら、電源をオンにしてみま しょう。

※初めて本製品の電源をオンにしたときは、表示言語の設定画面が表示されます。本書「最 初に電源を入れたときは」の手順に従って、表示言語と日時の設定を行ってください。

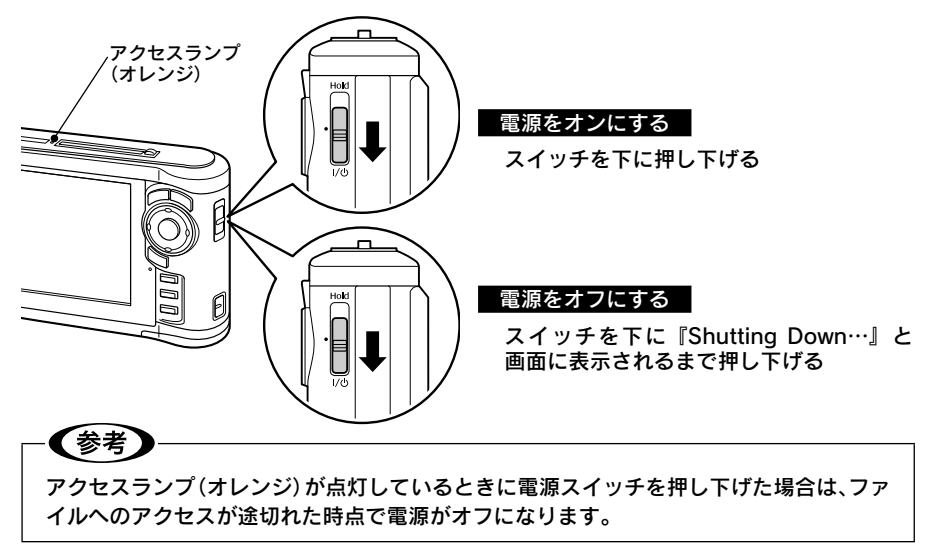

## ホールドスイッチの使い方

スライドショーや音楽再生時など、他の操作を受け付けないようにボタン操作を無効にする ことができます。(ホールド機能)

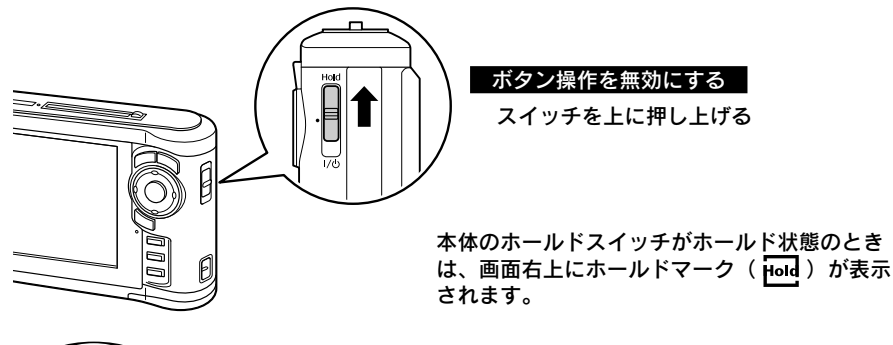

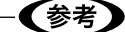

- 本製品はバッテリの無駄な消耗を防ぐため、省電力機能を備えています。(△3 電子「省 電力機能について」)
- AC アダプタ接続中に何も操作しない状態が一定時間続くと、スクリーンセーバーとしてスライドショーが開始されます。(∠3 電子「スクリーンセーバーについて」)

## 最初に電源を入れたときは

初めて本製品の電源をオンにしたときは、表示言語を設定する画面が表示されます。以下の手 順に従って、表示言語と日時を設定してください。

**──表示言語を設定します。** 

【↑↓】で言語を選び、【OK】を押します。 言語を設定すると、日付と時刻を設定する画面が表示されます。

- 2 日付と時刻、表示形式を設定します。 ①[←→]で設定する項目(年/月/日/ 時/分/日時表示形式)に移動します。
  - ②【↑↓】または【Zoom + -】で数値を変 更します。
     日時表示形式は、年月日/月日年/日月
     年から選びます。
  - ※数値を変更後【OK】を押すと、次の項目 に移動します。

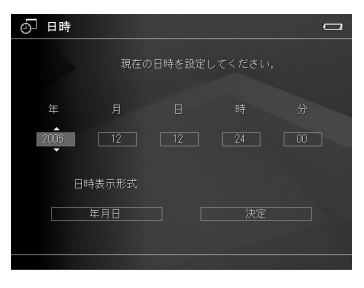

3 <mark>設定し終わったら、「決定」を選択して【OK】を押します。</mark> HOME 画面が表示されます。

#### !注意

表示言語を設定した後は、不用意に言語を変えないようにしてください。 言語の設定を変更すると、ファイルやフォルダにアクセスできなくなることがあります。

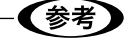

長期間使用せずに保管していた場合も、電源を入れたときに日時の設定が必要になることがあります。(∠3 本書「長期間使用しないとき」)

## バッテリ残量を確認するには

バッテリ残量は、画面右上のバッテリマークで確認できます。状況に応じて、充電してくだ さい。 バッテリマーク

- Image: バッテリ残量が半分以上あります。
- : バッテリ残量が半分以下です。
- I バッテリ残量がほとんどありません。
   AC アダプタを接続して充電してください。

| A Home         |                 |
|----------------|-----------------|
| ♪ ミュージック       | and a standard  |
| ★ レーティング       |                 |
| 台: ビデオ         | Cheffin and the |
| ◎ フォト          |                 |
| Ё■ バックアップデータ ● | 20051220.001    |
| ▶ メモリーカード      | 20051219.002    |
| ⊷ USBデバイス      | 20051219.001    |
| く セットアップ       | 20051218.001    |
|                | 20051217.001    |

本製品のハードディスクには、パソコンとビューワ間のデータ転送などを行うためのソフトウェア「Epson Link2 (エプソン リンクツー)」が収録されています。

ソフトウェアのインストール方法については、本書「ソフトウェアのインス トール方法」を参照してください。

## Epson Link2 のご紹介

Epson Link2 は、ビューワとパソコンの間を取りもつ(リンクする)アプリケーションソフトです。

- ビューワからパソコンへのデータのバックアップも、このソフトウェアを使うことで簡単 にできます。
- パソコンのフォルダから、静止画データや動画データ、音楽データを選んで転送できます。
- ビューワが接続されていないときでも転送の準備ができ、接続後にまとめて転送できます。
- ビューワに転送した音楽データは、Epson Link2 からの操作でリストごとに曲順の変更や 曲の追加などができます。
- ビューワで設定したレーティング情報を保持したまま、データをパソコンにコピーできます。

## その他のソフトウェアのご紹介

本製品のハードディスクには、Epson Link2 のほかに、操作ガイド(詳細編)<電子マニュアル>、QuickTime(Windows 版のみ)が収録されています。

QuickTime は、動画をご覧になるために必要です。

QuickTime がインストールされていない場合は、インストールすることをお勧めします。最 新版の QuickTime は Apple 社のホームページからダウンロードできます。

#### Adobe Bridge をお使いのお客様へ

本製品でレーティングを設定した静止画ファイルは、Epson Link2を使用してパソコンヘコ ピーすると、レーティング情報も静止画ファイルと一緒に保存できます。(レーティング情報 は拡張子が「xmp」のファイルに変換されて、静止画ファイル本体とは別のファイルとして パソコンに保存されます。)

Adobe Bridge\*をお使いの場合、このレーティング情報を扱うことができます。

\* Adobe Bridge: Adobe 社のファイル管理ソフトウェア。本製品には添付されていませんの で、別途ご購入が必要です。

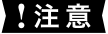

 本製品でレーティングを設定した静止画ファイルを、エクスプローラを使用してパソ コンヘコピーすると、レーティング情報は保持されません。

 本製品でレーティングを設定した静止画ファイル(JPEG/DNG ファイル)を、Epson Link2 を使用してパソコンヘコピーすると、コピーした直後の状態では、Adobe Bridge で IPTC コア \* を編集できないなどの現象が発生します。 このような現象を回避するには、本製品のハードディスクに保存されているスクリプ トファイルをパソコンにインストールし、Adobe Bridge で編集作業を行う前にスク リプトファイルを実行してください。スクリプトファイルを実行することで、レーティ ング情報が静止画ファイル本体内に埋め込まれ、IPTC コアを編集できるようになりま す。

\* IPTC コア: Adobe Bridge 上に表示される編集項目です。

スクリプトファイルは、以下の場所に保存されています。

ソフトウェアのインストール時に、解凍先に指定した場所(Windows の場合、通常はCド ライブが割り当てられています)に解凍されます。

使用方法については、Epson Link2 オンラインヘルプ「ビューワで付けたレーティング情報 を Adobe Bridge で活用したい」または下記の「HowToInstall\_J」をご覧ください。

## 使用できるパソコン

Epson Link2 をご利用いただけるパソコンのシステム条件は、以下の通りです。

|                       | Windows                                                                                                    | Macintosh                                                                                                    |
|-----------------------|----------------------------------------------------------------------------------------------------|----------------------------------------------------------------------------------------------------|
| OS (オペレーティ<br>ングシステム) | Windows 2000 SP3 以降 /<br>XP / Vista                                                                        | Mac OS X v10.2 以降                                                                                                    |
| CPU                   | Pentium III 1GHz 以上で上記の<br>OS が動作すること<br>(推奨 CPU: Pentium 4、3.6GHz<br>以上)                                  | PowerPC G4 以上<br>(推奨 CPU:PowerPC G5 以上)                                                                                                    |
| メモリ                   | 256MB以上 (512MB以上の搭<br>載を推奨)                                                                                | 512MB 以上(1GB 以上の搭載を<br>推奨)                                                                                                    |
| 必要 HDD 量              | インストール時:100MB 以上の<br>空き容量<br>動作時:1GB 以上の空き容量                                                               | インストール時:150MB 以上の<br>空き容量<br>動作時:1GB 以上の空き容量                                                                                                    |
| ディスプレイ                | 800 × 600 以上                                                                                               | 800 × 600 以上                                                                                                    |
| その他                   | USB port (type A connector)<br>※USB2.0 のサポートは、<br>Windows XP SP1 以降(純正<br>品以外の USB2.0 のカード、ド<br>ライバは非サポート) | USB port (type A connector)<br>※USB2.0 のサポートは、<br>Mac OS X v10.2.7 以降 /<br>Mac OS X v10.2.7 以前の場<br>合、USB1.1 対応(純正品以外<br>の USB2.0 のカード、ドライバ<br>は非サポート) |

(参考)

Windows で USB 接続するためには、以下の条件のいずれかを満たしている必要があります。

- Windows 2000\* / XP / Vista のいずれかがインストールされているパソコン
- Windows 98 SE / Meがプレインストールされていて、Windows 2000\* / XP にアッ プグレードしたパソコン
- 上記いずれかのパソコンで、USB に対応し、パソコンメーカーにより USB ポートの 動作が保証されているパソコン
- \* ServicePack3 以降をインストールする必要があります。

## ビューワをパソコンに接続する

ソフトウェアは、付属の USB ケーブルを使い、本製品をパソコンに接続してインストールし ます。

#### - !注意 -

- 本製品をパソコンに接続するときは、必ず、本製品にACアダプタを接続してください。
   不意のバッテリ切れ(電圧低下)などにより本製品のハードディスクに保存したデータが壊れる可能性があります。
- パソコンに接続するときは、あらかじめ HOME 画面を表示させておきます。(HOME 画面以外の画面で接続しても、パソコンには認識されません。)

本製品は以下のパソコンに接続することができます。

- Windows: Windows 2000 SP3 以降 / XP / Vista
- Macintosh: Mac OS X v10.2 以降

以下の手順で、パソコンに接続してください。

🚽 AC アダプタを接続して、電源をコンセントから取ります。

本書「バッテリを充電する」の手順で接続します。

NUSB ケーブルを本製品とパソコンに接続します。

①USB ケーブルの小さいコネクタを、ビューワの USB インターフェイスデバイスコ ネクタへ差し込みます。

②USB ケーブルの大きいコネクタを、パソコンの USB ポートへ差し込みます。

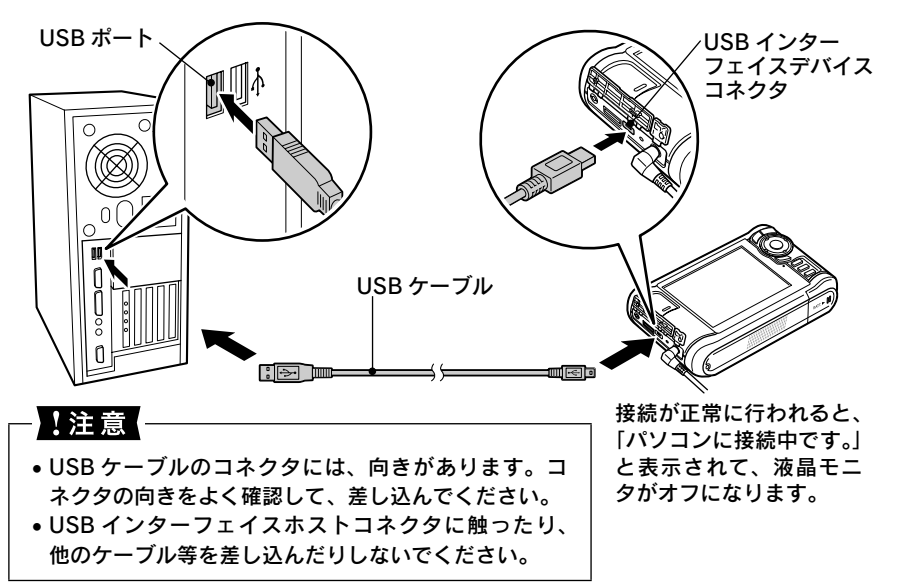

お

使いになる前に

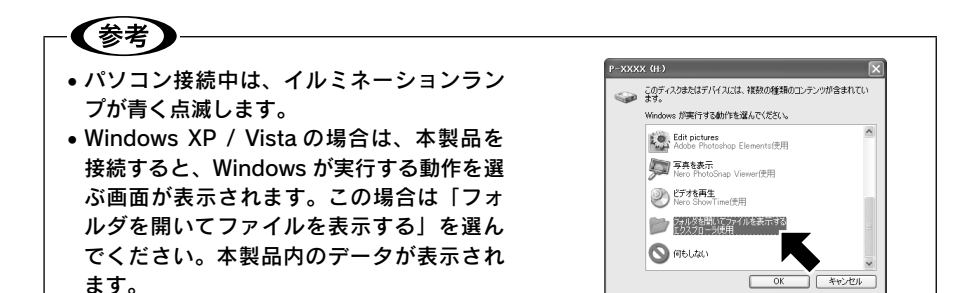

## パソコンから取り外す

パソコンから本製品を取り外すときは、必ず以下の手順に従って取り外してください。

#### Windows の場合

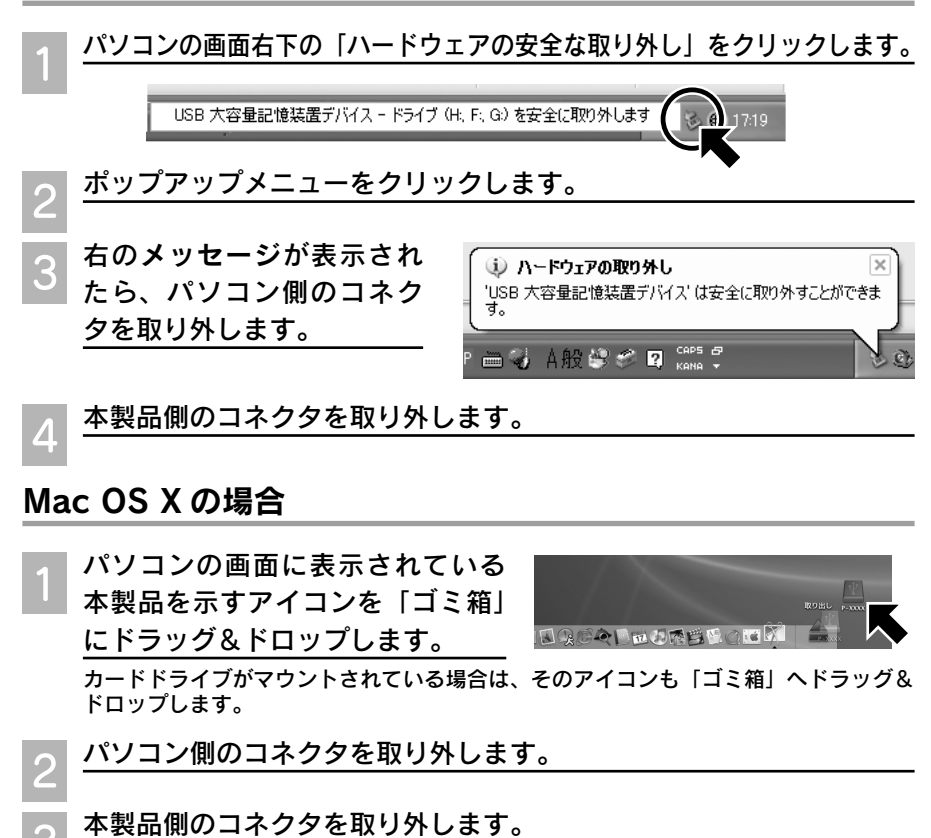

## ソフトウェアのインストール方法

本製品は外付けハードディスクとして認識されます。ハードディスク内のインストーラアイコンをダブルクリックしてインストールを開始します。

インストールを行う前に、他のアプリケーションソフトを起動している場合は終了してください。

- ・Windows 2000 にソフトウェアをインストールする場合は、管理者権限のあるユー ザー(Administrators グループに属するユーザー)でログオンする必要があります。
- Windows XP / Vista にインストールする場合は、「コンピュータの管理者」アカウントのユーザーでログオンする必要があります。「制限」アカウントのユーザーではインストールできません。Windows XP / Vista をインストールしたときのユーザーは「コンピュータの管理者」アカウントになっています。
- Mac OS X にソフトウェアをインストールする場合は、管理者権限のあるユーザーで ログインしてください。

以下の手順では、P-5000 を例に説明していますが、P-3000 でも操作は同じです。 P-3000 をお使いの場合は、P-5000 を P-3000 に読み替えてください。

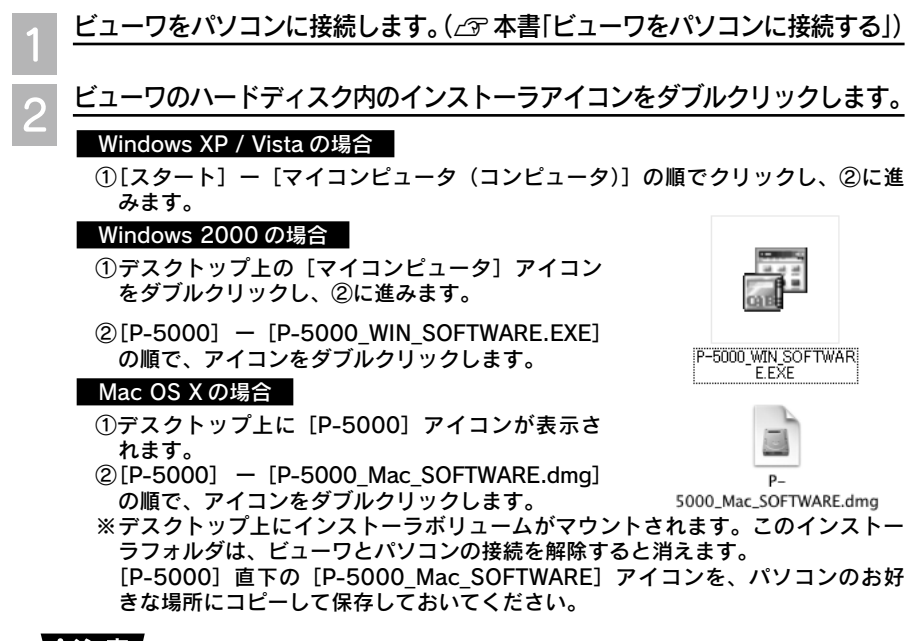

#### !注意

[P-5000\_WIN\_SOFTWARE.EXE] (Windows) と [P-5000\_Mac\_SOFTWARE.dmg] (Mac OS X) アイコンは、ビューワのハードディスクから削除しないでください。 もし、間違えて削除してしまった場合は、エプソンのホームページからダウンロードし てください。< http://www.epson.jp >

#### 解凍先を選択します。(Windows のみ)

解凍先を選択するメッセージが表示されま す。 お好きな場所を選択し、[解凍]をクリック してください。 解凍が始まります。 ※初期状態では、解凍先は、OS がインストー ルされているハードディスク直下に設定

| P-5000_WIN    | SOFTWARE            |            | ×  |
|---------------|---------------------|------------|----|
| 解凍先フォルタ<br>C¥ | s <sup>i</sup> (D): | [養照        | œ. |
|               | 解凍⊗                 | キャンセル(ESC) |    |

されています。(通常はCドライブ直下。) ※解凍されたファイルは、削除せずに保存しておいてください。

Mac OS X の場合は、自動的に解凍が始まります。

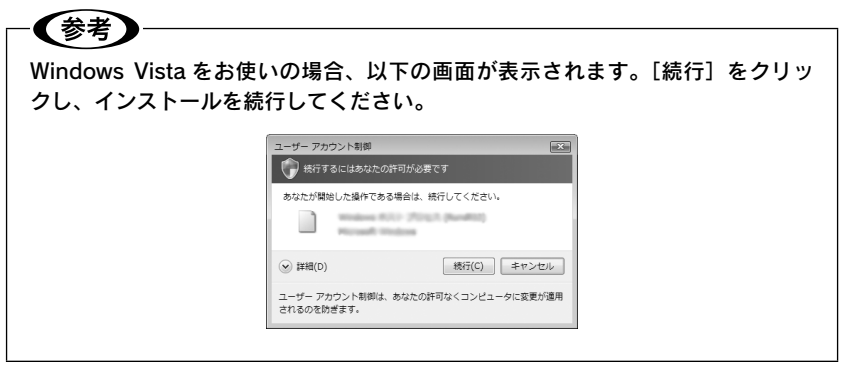

#### ■ インストーラを起動します。(Mac OS X のみ)

[EPSON] のアイコンをダブルクリックし ます。

Windows の場合は、自動的にインストーラ が起動します。

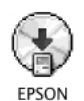

5 右の画面が表示されたら、[おすす めインストール]をクリックします。 右上の ② をクリックすると、インストー ルを終了します。

> [おすすめインストール] では、Epson Link2、QuickTime (Windows のみ) と電 子マニュアルがインストールされます。

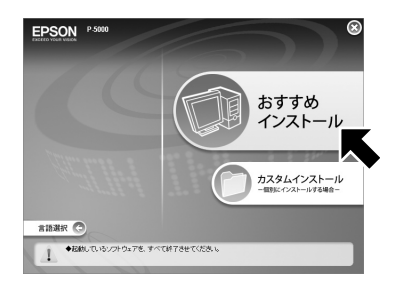

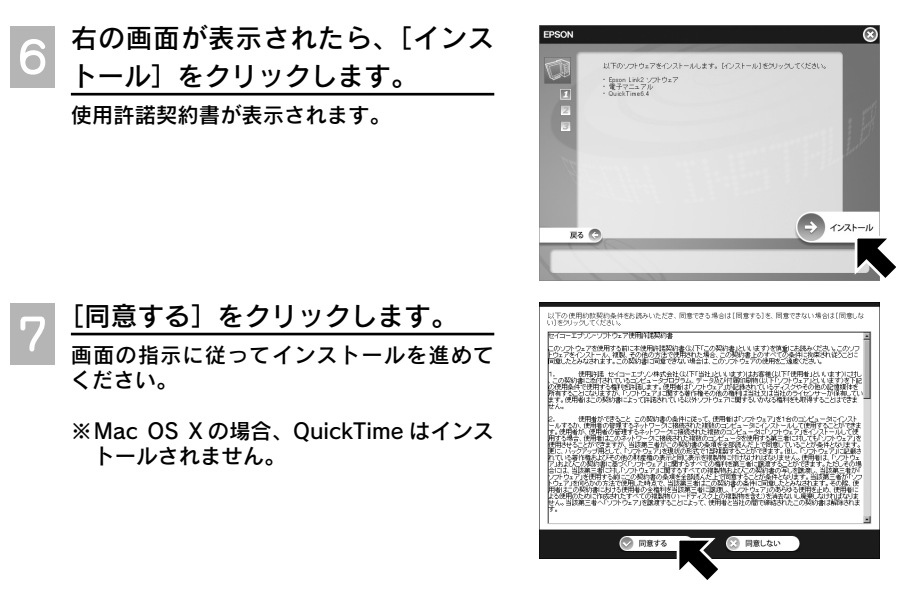

8 「セットアップ言語の選択」画面が表示されたら、「日本語」を選択し ます。

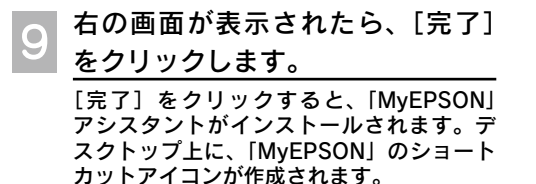

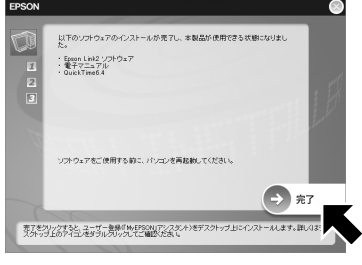

以上でインストールは終了です。

#### !注意

パソコンから本製品を取り外すときは、必ず本書「パソコンから取り外す」の手順に従っ て取り外してください。

## 「MyEPSON」登録のお願い

お客様に製品をより快適にお使いいただくために、 「MyEPSON」(23 本書「MyEPSON について」)へのユー ザー登録をお勧めします。(「MyEPSON」に登録済みの お客様は、本製品を追加登録してください。) インストール後に、デスクトップ上に作成されている 「MyEPSON」のショートカットアイコンをダブルクリッ クすると、「MyEPSON」へ登録することができます。

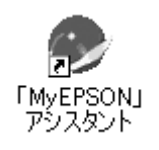

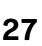

## <sup>お使いになる前に</sup> 電子マニュアルのご紹介

本製品には、本書で説明している機能以外にも、いろいろな機能がありま す。電子マニュアルでは、本製品をさらに使いこなしていただくための便 利な機能や設定について説明しています。

以下の機能については、電子マニュアルを参照してください。

- パソコン/USB デバイスと接続して、データを管理する
- •画像を拡大表示/回転表示/スライドショーで表示する
- 画像の情報を表示したり、情報表示の仕方を変更する
- 再生リストを作成する
- 音質や曲順など音楽の再生の仕方を変更する
- データを保護/削除/コピー/移動する
- •プライベート機能を使って、他人に見られたくない画像を隠す
- レーティング機能を使ってアルバムを作成する
- 画像を印刷する
- ビューワの画像をテレビで見る
- 画面の明るさや色の設定などビューワの基本設定を変更する

また、本製品の仕様やビューワで扱えるデータ形式、お手入れの仕方などの保守についても、 電子マニュアルを参照してください。

#### 電子マニュアルをご覧になるには

電子マニュアルは、Epson Link2 のインストール時に、同時にインストールされます。

電子マニュアルをご覧になるには、Adobe Acrobat Reader または Adobe Reader が 必要です。

パソコンにインストールされていない場合は、アドビシステムズ株式会社のホームページ をご覧ください。Adobe Reader を無償でダウンロードすることができます。

#### -(参考)

マニュアルは、最新版 (PDF 形式) を以下のホームページからダウンロードできます。 < http://www.epson.jp/guide/camera/ >

## 電子マニュアルの起動方法

#### ● Windows の場合

デスクトップ上の[EPSON P-XXXX 操作ガイド(詳細編)]アイコンをダブルクリックします。 (P-XXXX は機種名)または、[スタート] – [すべてのプログラム](または [プログラム]) – [EPSON] – [EPSON P-XXXX 操作ガイド(詳細編)]の順にクリックします。

● Mac OS X の場合

デスクトップ上の[EPSON P-XXXX 操作ガイド(詳細編)]アイコンをダブルクリックします。

## <sup>お使いになる前に</sup> 「MyEPSON」について

#### 「MyEPSON」とは、エプソンの会員制情報提供サービスです。

「MyEPSON」にご登録いただくと、お客様の登録内容に合わせた専用ホームページを開設<sup>\*\*</sup> してお役に立つ情報をどこよりも早く、また、さまざまなサービスを提供いたします。

※「MyEPSON」へのユーザー登録には、インターネット接続環境(プロバイダ契約が済んで おり、かつメールアドレスを保有)が必要となります。

例えば、ご登録いただいたお客様にはこのようなサービスを提供しています。

- •お客様にピッタリのおすすめ最新情報のお届け
- •ご愛用の製品をもっと活用していただくためのお手伝い
- •お客様の「困った!」に安心 & 充実のサポートでお応え
- 会員限定のお得なキャンペーンが盛りだくさん
- 他にもいろいろ便利な情報が満載

## すでに「MyEPSON」に登録されているお客様へ

「MyEPSON」登録がお済みで、「MyEPSON」ID とパスワードをお持ちのお客様は、本製品の「MyEPSON」への機種追加登録をお願いいたします。 追加登録していただくことで、よりお客様の環境に合ったホームページとサービスの提供が可能となります。

「MyEPSON」への新規登録、「MyEPSON」への機種追加登録は、どちらも「MyEPSON アシ スタント」で簡単にご登録いただけます。「MyEPSON アシスタント」は、付属ソフトウェア のインストール時にインストールされます。( △3 本書「ソフトウェアのインストール方法」)

## <sub>使ってみましょう</sub> フォトストレージとして使う

撮影した画像データを本製品に保存すれば、1枚のメモリカードで思う存 分撮影できます。ここでは、フォトストレージとして、画像データを一時 的に本製品に保存し、そのデータをパソコンに保存するまでを、以下の手 順で説明します。

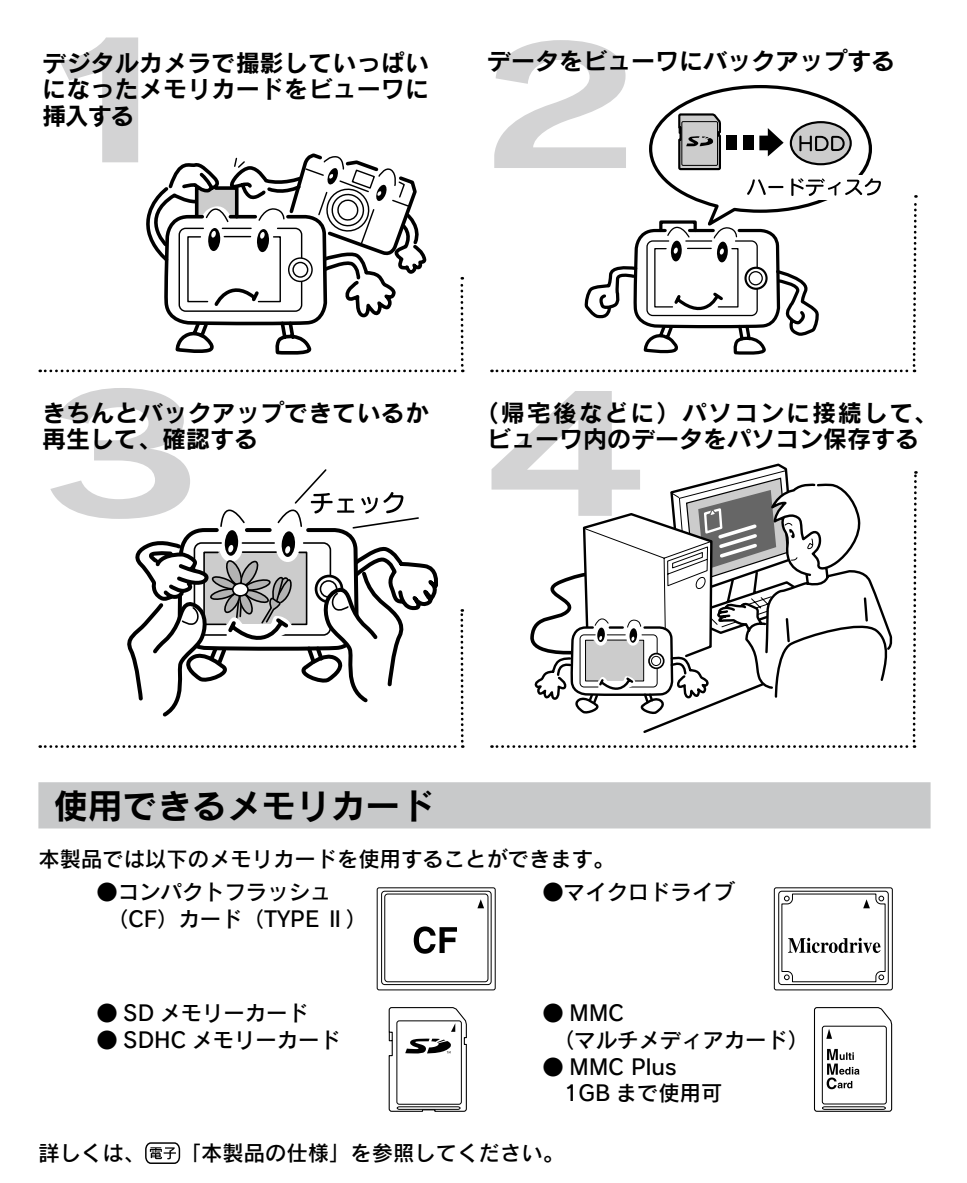

#### メモリカードのデータをバックアップする

メモリカードがいっぱいになったら、画像データをビューワに保存しましょう。 メモリカードからの画像データの取り込み方法は、

①メモリカード内のすべてのデータを取り込む「全バックアップ」と、

②必要なデータだけを選んで取り込む「部分バックアップ」

があります。ここでは、全バックアップの方法を説明します。

部分バックアップの方法については、電子「メモリカードのデータを取り込む」を参照してく ださい。

#### 電源をオンにします。

HOME 画面が表示されます。

📉 メモリカードを挿入します。

アクセスランプ(オレンジ)が点灯していないことを確認してから、メモリカードを挿入してください。

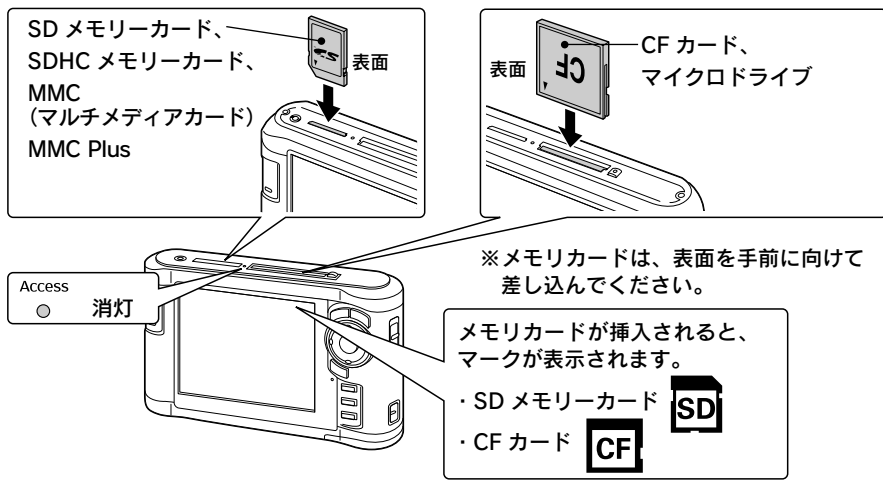

メモリカードを挿入すると、自動的に 3 の画面が表示されます。

3 「CF カードのバックアップ」または「SD カードのバックアップ」を選び、【OK】を押します。

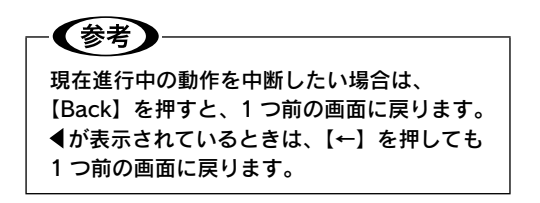

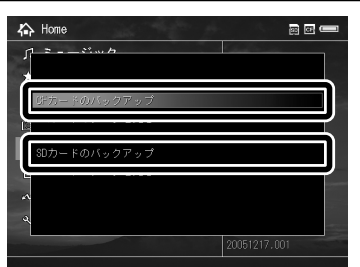

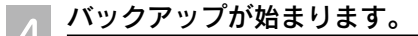

処理中画面が表示され、進行状況を確認できます。

#### →【注意 -

- アクセスランプが点灯している間は、メモリカードを取り出さないでください。デー タが破損するおそれがあります。
- ●本体にACアダプタを接続していない場合、消費電力を抑えるため、バックアップ 開始から約 20 秒経つと、画面の表示が消えます。このとき、メモリカードを抜い たり、本体の電源をオフにしないでください。データが破損するおそれがあります。 電源スイッチ以外のどれかのボタンを押すと復帰します。

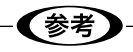

- バックアップにかかる時間は、メモリカードの性能やデータの内容により異なります。 目安として、1GBで3分~5分です。ただし、それ以上かかる場合もあります。
- ・全バックアップの場合、バックアップモードを設定すると、コピー後にメモリカード 内のデータを自動的に削除したり、バックアップごとに削除する/しないを選び、必 要に応じて削除することができます。(∠☞ 電子 「メモリカードのデータを取り込む」-「バックアップ後にメモリカードのデータを自動的に削除するには」)

バックアップが完了すると、処理完了を示す画面が約5秒間表示されます。その後、バッ クアップしたデータの一覧画面に切り替わります。 自動的にデーター覧画面へ切り替わりますが、処理完了画面表示中に【OK】を押すと、 すぐに切り替わります。

#### 画像を確認します。

バックアップするごとに、「バックアップ データ」フォルダに「日付+連番」名でフォ ルダが作られます。取り込まれたデータは、 そのフォルダの中に保存されます。

フォルダ名・

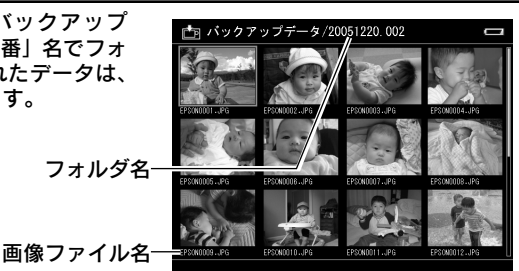

画像の表示方法については、本書「画像を表示する」で説明します。

#### メモリカードのデータをすべて削除する

続けて同じメモリカードで撮影する場合は、メモリカードのデータを削除します。お使いの デジタルカメラでも削除やフォーマットができますが、ここでは、ビューワでメモリカード のすべてのデータを削除する方法を説明します。

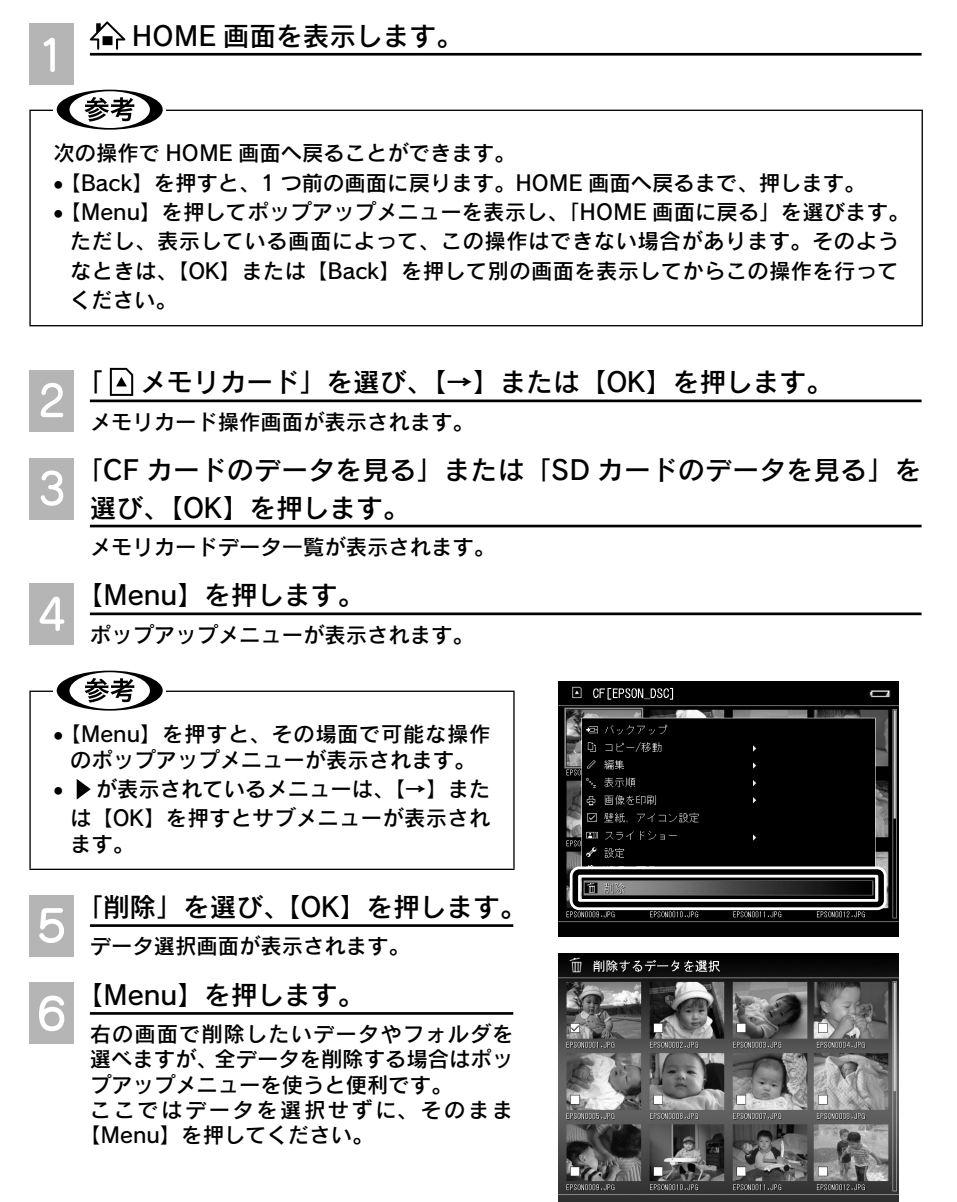

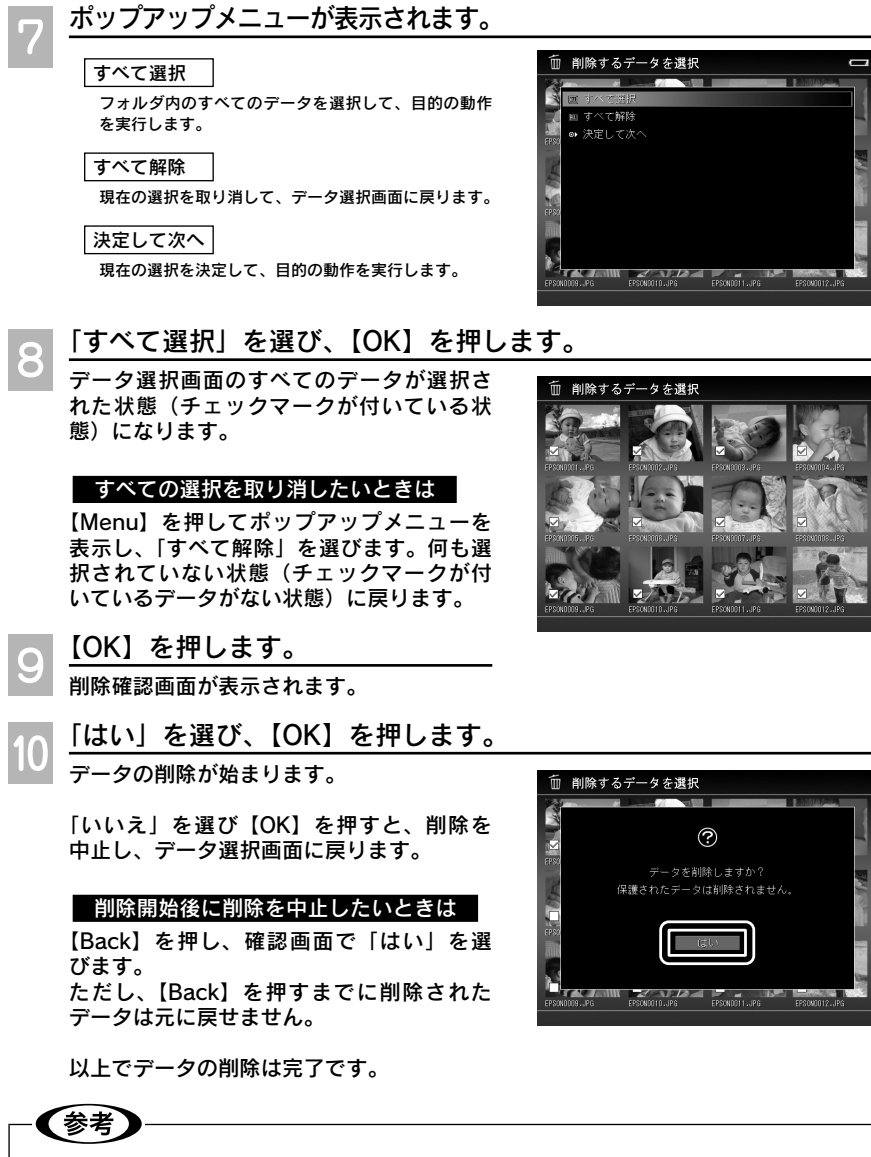

保護されたデータは削除できません。

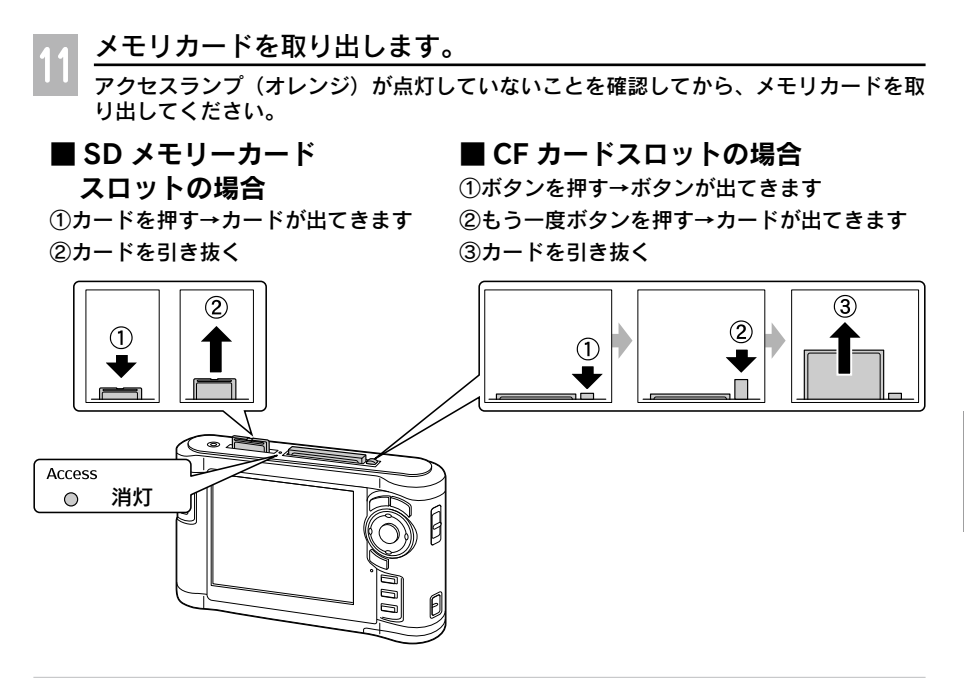

## パソコンにデータをバックアップする

ビューワに保存したデータは、こまめにパソコンへバックアップしてください。 本製品に付属のソフトウェア Epson Link2 を使うと、バックアップと、バックアップ済みデー 夕の削除が簡単にできます。

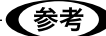

ハードディスクは、ぶつけたり落としたりといった過度の衝撃に弱い性質を持っていま す。不意の故障に備えて、本製品内のデータは、こまめにパソコンへバックアップして ください。

#### ■簡単バックアップ

Epson Link2 の「簡単バックアップ」機能を使ってバックアップする方法を説明します。 ビューワの「バックアップデータ」フォルダにあるデータのうち、まだバックアップされて いないデータを、Epson Link2 が自動的に識別します。そのデータをフォルダ単位でパソコ ンへ取り込みます。

さらに、バックアップ後にビューワからデータを削除するか確認し、必要に応じて削除します。 なお、Epson Link2の詳しい使い方については、ソフトウェアのオンラインヘルプを参照し てください。

📕 🟠 HOME 画面を表示します。

別の画面を表示してパソコンに接続すると、認識されません。

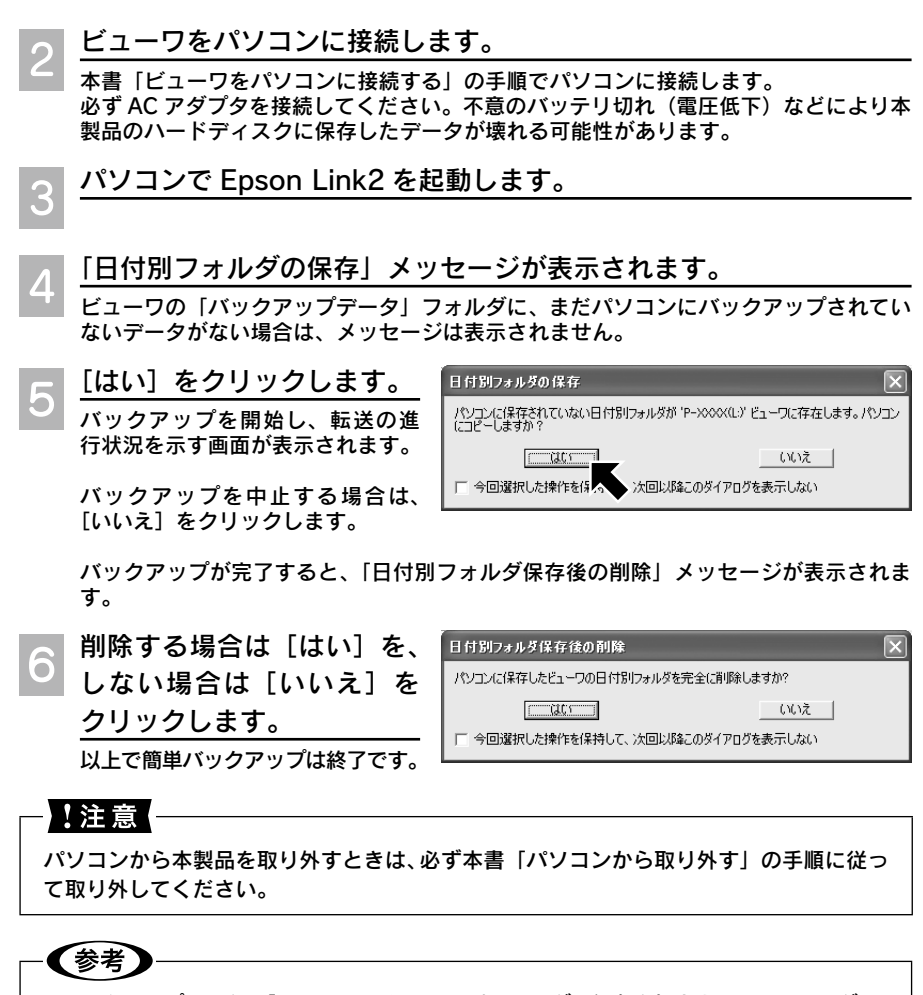

- バックアップデータは「Epson Link2 Backup」フォルダに保存されます。このフォルダは、 Epson Link2 のインストール時に、Windows の場合は「マイドキュメント(ドキュメント)」 フォルダ、Mac OS X の場合は「書類」フォルダ内に作られます。Epson Link2 の「設定」 画面で、デスクトップや任意のフォルダ内に移動することもできます。
- 購入時は、「バックアップデータ」フォルダにバックアップされていないデータがあると、
   ①「簡単バックアップ開始確認」メッセージを表示する
   ② バックアップ後は、「日付別フォルダ保存後の削除」メッセージを表示する設定になっています。この設定は変更できます。詳しくは Epson Link2 のオンラインヘルプを参照してください。
- Epson Link2 を使用しないでバックアップを行ったときなど、バックアップの履歴が 残らないことがあります。この場合は、バックアップ済みのデータでも未バックアッ プデータと認識され、コピーされることがあります。

本製品に取り込んだ画像データを、液晶モニタで見てみましょう。ここで は、画像データの表示/再生方法を説明します。

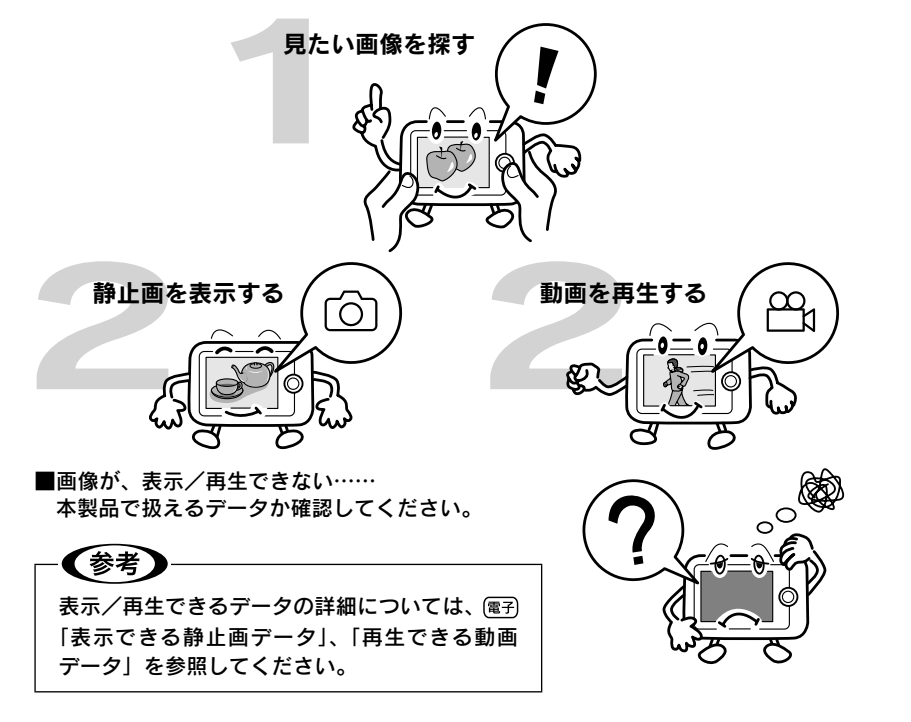

## 画像を表示する

バックアップした画像データは、「 📩 バックアップデータ」フォルダに保存されています。

1 谷 HOME 画面で「 ご バックアップデータ」を選び、【→】 または [OK] を押します。

フォルダー覧画面が表示されます。

2 表示したい画像が保存されている フォルダを選び、[OK]を押します。 画面背景は、選ばれているフォルダ内のデー ター覧がサムネイル表示されます。

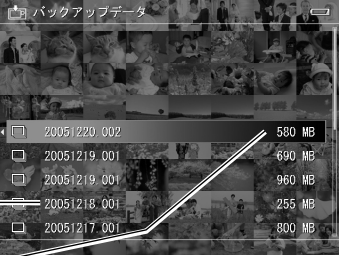

フォルダー覧画面

3 表示したい画像を選び、【OK】を 押します。

データはファイルの日付順に表示されます。 【↑↓←→】を長押しすると、高速スクロー ルで選択できます。

表示されているマークは、データの種類な どを示しています。詳しくは、本書「画像 を表示する」-「画面の見方」を参照して ください。 選ばれている画像は、青い 枠で囲まれています。

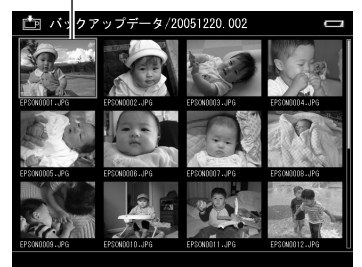

データー覧画面

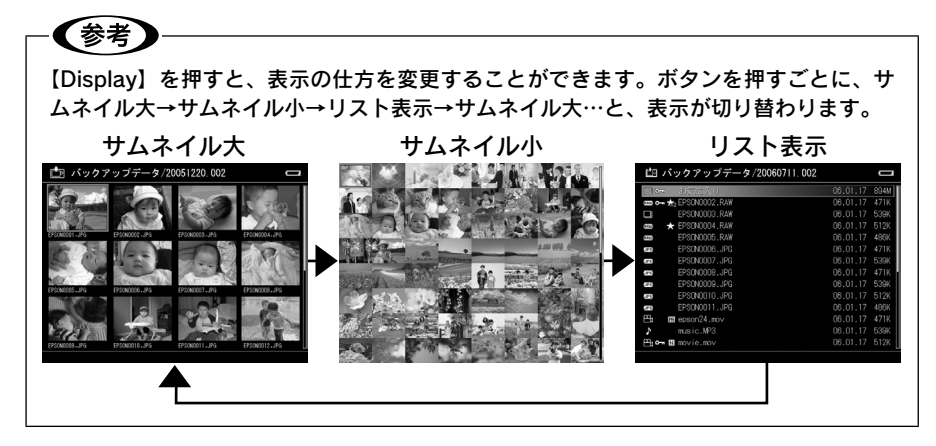

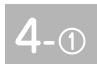

3 で静止画を選んだ場合は、画像が表示されます。

画像表示中にできるボタン操作は、以下の通りです。

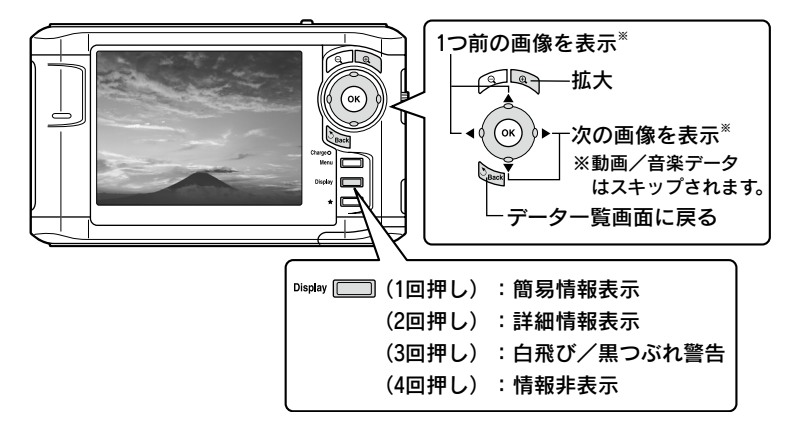

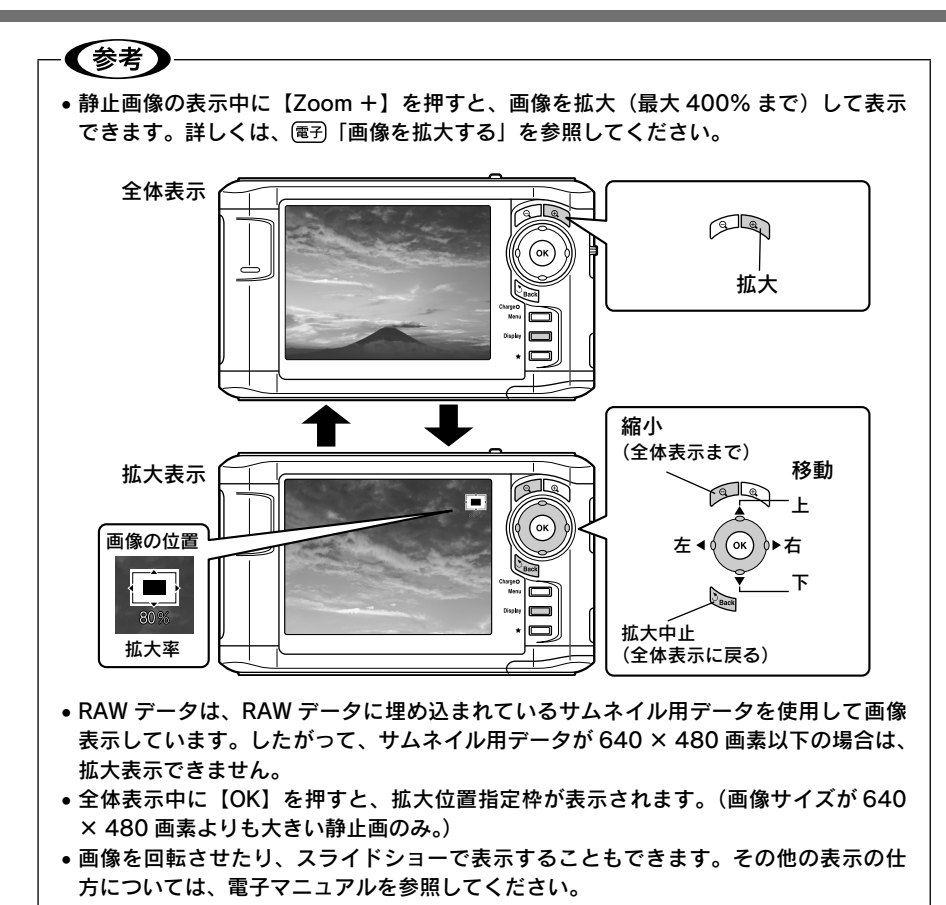

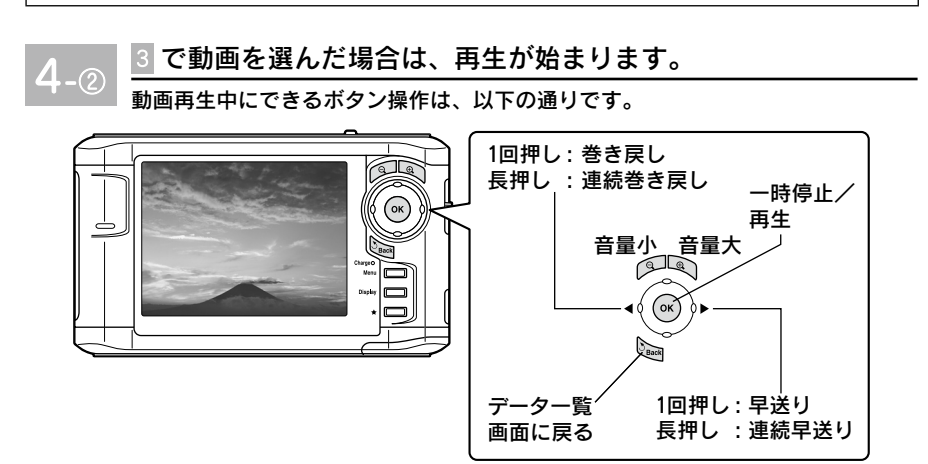

#### 画面の見方

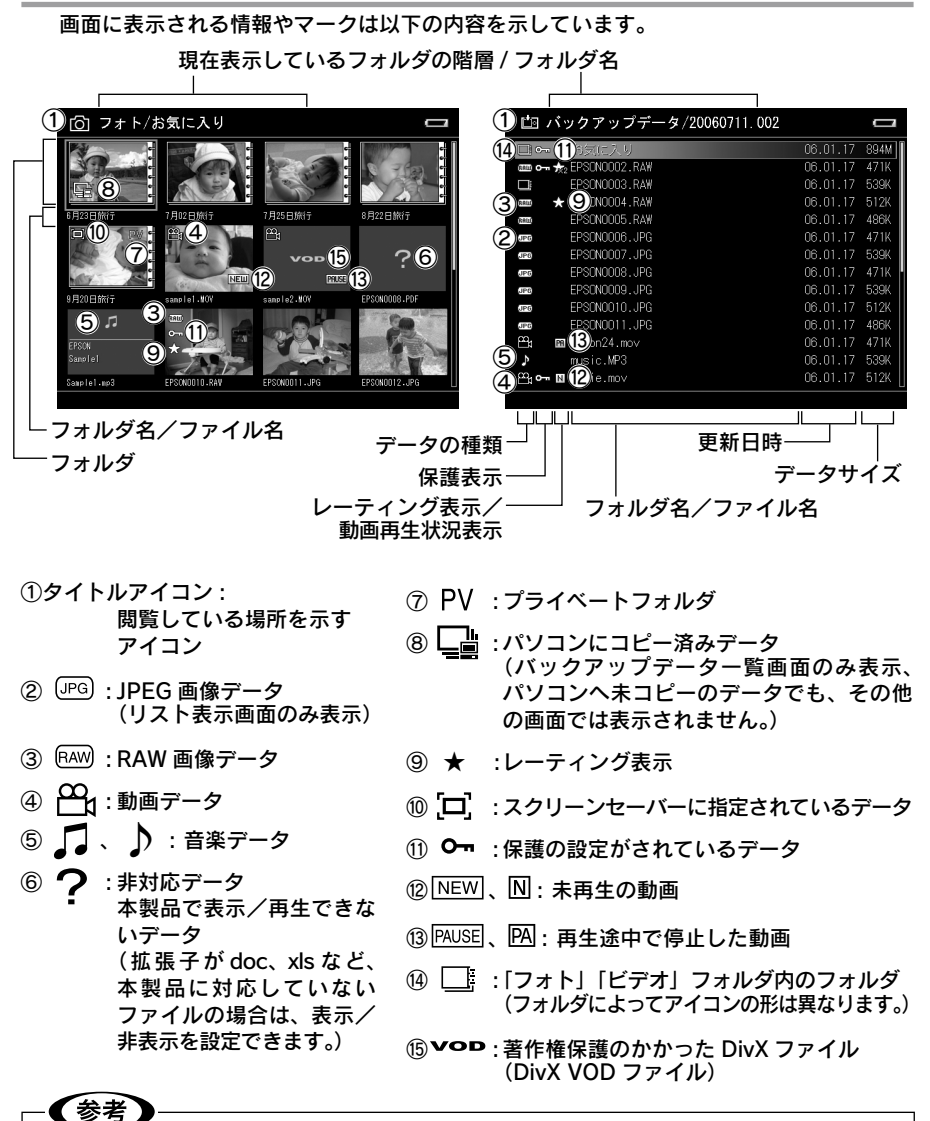

- フォルダのアイコンは、お好みの画像に変更できます。(∠3 電子「フォルダのアイコンや壁紙を設定する」)
- ・データー覧の表示順は、ファイル名順、拡張子別に変更できます。(△ア 電子「データの表示順を並べ替える」)

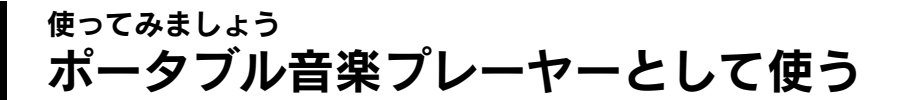

パソコンから、「MP3」、「AAC (MPEG4)」、「WMA」形式の音楽データ を取り込んで再生できます。ここでは、音楽データの取り込み方や再生方 法を説明します。

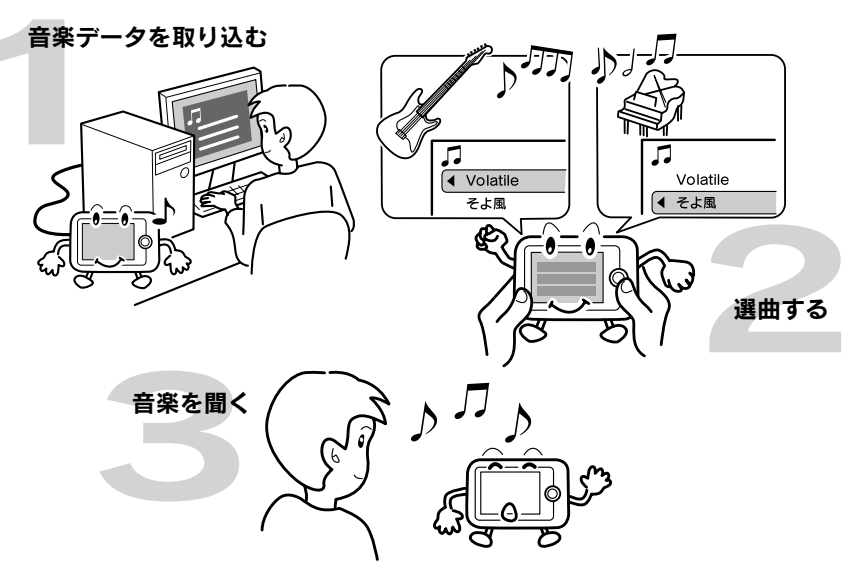

## 音楽データを取り込む

パソコンに接続して、Epson Link2 を使って音楽データをパソコンからビューワに転送しま す。なお、Epson Link2 の詳しい使い方については、ソフトウェアのオンラインヘルプを参 照してください。

#### -(参考)

- 再生できる音楽データの詳細については、電子「再生できる音楽データ」を参照してく ださい。
- メモリカードから音楽データを取り込んでも、ビューワの「ミュージック」フォルダにはコピー/移動できません。

音楽データをビューワに取り込むときは、必ず Epson Link2 を使用してください。

 万一に備え、パソコンからビューワにデータをコピーするときは、パソコン側にもデー タを残しておいてください。

谷 HOME 画面を表示します。

別の画面を表示してパソコン接続すると、認識されません。

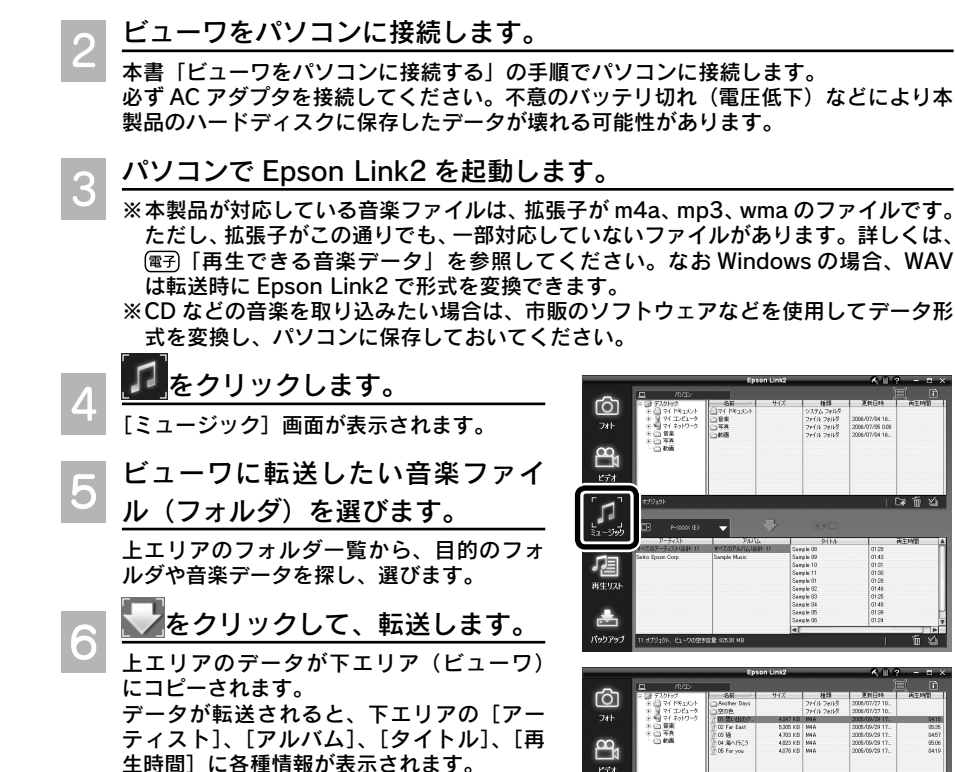

 ※ビューワに登録できる曲数は、合計 10.000 曲までです。

7

<u>Epson Link2 を終了します。</u>

ビューワをパソコンから取り外します。

ビューワの音楽リストを更新する/しないを確認するメッセージが表示されます。

ריין געריי-גב

唱

- !注意

パソコンから本製品を取り外すときは、必ず本書「パソコンから取り外す」の手順に従っ て取り外してください。

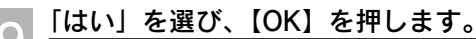

音楽リストが更新されます。
「ミュージック」画面でも、音楽リストを更新できます。(∠3°本書「音楽を聞く」の手順3「音楽リストの更新」)

### 音楽を聞く

「ミュージック」に保存されている音楽データは、アーティスト、アルバム、ジャンル、再生 リスト別に音楽データを探すことができます。

1 谷 HOME 画面で「♫ミュージック」を選び、【→】または【OK】 を押します。

※音楽データをビューワに取り込み後に音楽リストの自動更新を行わなかった場合は、 ビューワの音楽リストを更新する/しないを確認するメッセージが表示されます。 必要に応じて更新してください。

2 「音楽リストから再生」を選び、 [OK]を押します。 「前回再生した曲を再生」を選ぶと、前回最 後に再生した曲が最初から再生されます。

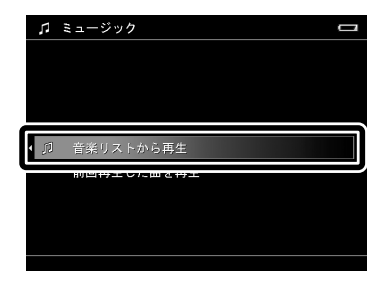

♫ ミュージック

ンマンル 全曲 再生リスト 音楽リスト更新

どの項目から曲を探すか、選びます。

項目を選ぶごとに、画面右側にその項目の一覧が表示されます。

#### アーティスト

アーティスト名から曲を探すときに選びます。「アー ティスト」→「アルバム」→「曲」の順で選んでいきます。

アルバム

アルバム名から曲を探すときに選びます。「アルバム」 →「曲」の順で選んでいきます。

#### ジャンル

ジャンルー覧が表示されます。ジャンルから曲を探す ときに選びます。「ジャンル」→「アーティスト」→「ア ルバム」→「曲」の順で選んでいきます。

全曲

曲名から曲を探すときに選びます。曲名順に表示された全曲一覧から選びます。

#### 再生リスト

再生リストに登録した曲を再生するときに選びます。登録されていない場合は、選択肢は表示されません。 (△> (電子) [再生リストを作成する])

#### 音楽リスト更新

新しく音楽データを取り込んだときに選びます。「ミュージック」データベースが更新されます。

#### 参考

音楽データをビューワに取り込み後に音楽リストの自動更新を行わなかった場合は、この画面で「音楽リスト更新」を選び【OK】を押して、音楽リストを更新してください。

l

下村ジュン 筒木かおり

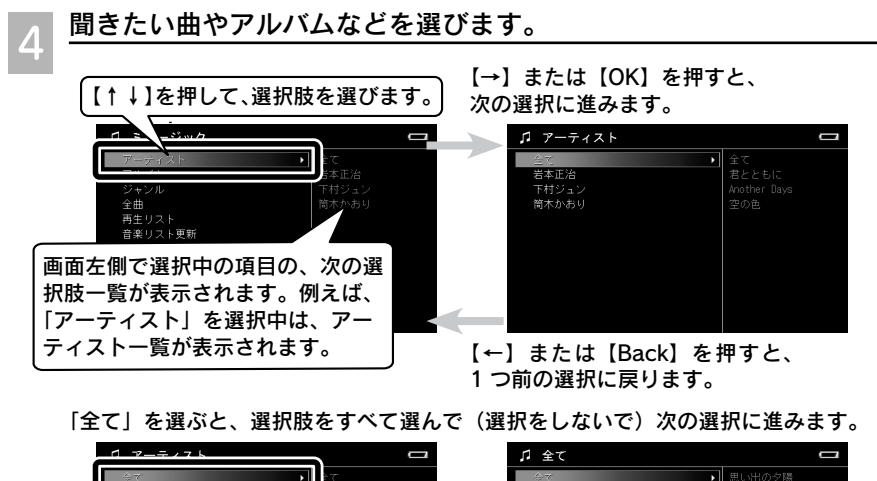

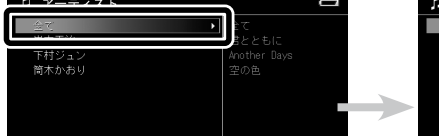

| ♪ 全て         | 0                   |
|--------------|---------------------|
| <u>≜र</u>    | 思い出の夕陽              |
| 君とともに        | Far East            |
| Another Days | 猫                   |
| 空の色          | 海へ行こう               |
|              | For You             |
|              | Aiming High Always! |
|              | シモーネ                |
|              | Volatile            |

例えば、アーティストを選択する画面で「全て」を選択すると、全アーティストのア ルバム一覧からアルバムを選択する画面に移動します。

【★】を押します。再生が始まります。

アーティストやアルバムなど、カテゴリを 選んで【★】を押すと、そのカテゴリに含 まれるすべての曲が再生されます。

曲を選んでいる場合は、【OK】を押しても 再生が始まります。

音楽再生画面でできるボタン操作は、以下 の通りです。

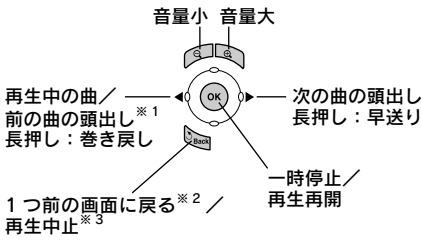

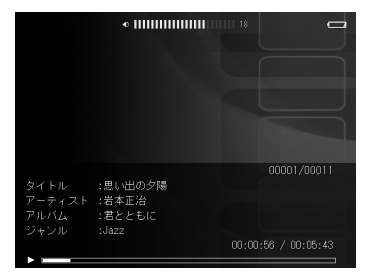

音楽再生画面

- ※1:頭出しは、再生中の曲の再生時間が 頭から1秒以内の場合は前の曲の頭 出し、1秒以上の場合は再生中の曲 の頭出しとなります。
- ※ 2:「ミュージック」の曲を再生していた 場合は、曲を再生したまま【OK】を 押す前の画面に戻り、曲を選び直す ことができます。押すたびに、1つ ずつ前の画面に戻ります。[Display] を押すと、音楽再生画面に戻ります。
- ※ 3:「フォト」、「ビデオ」の曲を再生して いた場合は、再生を中止します。

5

## <sub>便利な機能</sub> 外付け HDD にバックアップデータを複製する

本製品は、パソコンを使わず直接外付けハードディスクを接続し、データ を相互にコピーできます。ここでは、「バックアップデータの差分コピー」 機能を使い、ビューワのバックアップデータを外付けハードディスクにコ ピーする方法を説明します。

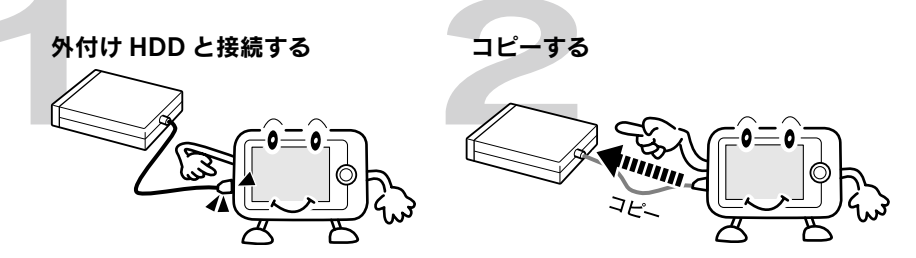

●「バックアップデータの差分コピー」機能とは

ビューワの「バックアップデータ」フォルダ内のデータを、外付けハードディスクのフォル ダへ、日付別フォルダ単位で転送する機能です。その際、「バックアップデータ」フォルダ内 のフォルダ名と転送先フォルダ内のフォルダ名が比較され、まだコピーされていないフォル ダのみが転送されます。この機能を使うと、転送先のバックアップフォルダを、常にビュー ワの「バックアップデータ」フォルダと同じ内容にしておくことができます。こうして「バッ クアップデータ」を複製しておけば、万一「バックアップデータ」を削除してしまったとき も安心です。

本書でご紹介しているのは、「バックアップデータの差分コピー」機能のみです。USB デバ イスへのデータのコピー方法については、電子「データをメモリカード/USB デバイスにコ ピーする」を参照してください。USB デバイスからビューワへデータを取り込む方法につい ては、電子「USB デバイスのデータをビューワに取り込む」を参照してください。

#### (参考)

ー度外付けハードディスクに転送された日付別フォルダは転送されません。 外付けハードディスクにコピー済みのビューワのデータに変更を加え、再度この機能を 実行しても、その日付別フォルダは転送されませんので、外付けハードディスクのデー タは更新されません。

## 使用できる外付けハードディスク

本製品と接続してご利用いただける外付けハードディスクの仕様条件は、以下の通りです。

- インターフェイス: USB2.0 準拠(USB ver.1.1)
- フォーマット形式: FAT12/16/32、VFAT
- USB マスストレージクラスのデバイス

## 参考

- •認証機能や暗号化機能付きの外付けハードディスクは使用できません。
- 電源のない外付けハードディスクには、動作しないものがあります。
- USB ハブ経由の外付けハードディスクの接続はサポートしていません。
- •本製品にACアダプタを接続しないと、動作しない外付けハードディスクがあります。

便利な機能

## 外付けハードディスクを接続する

本製品と外付けハードディスクは以下の手順で接続します。パソコンで外付けハードディス クの空き容量が十分あることを確認してから、接続してください。

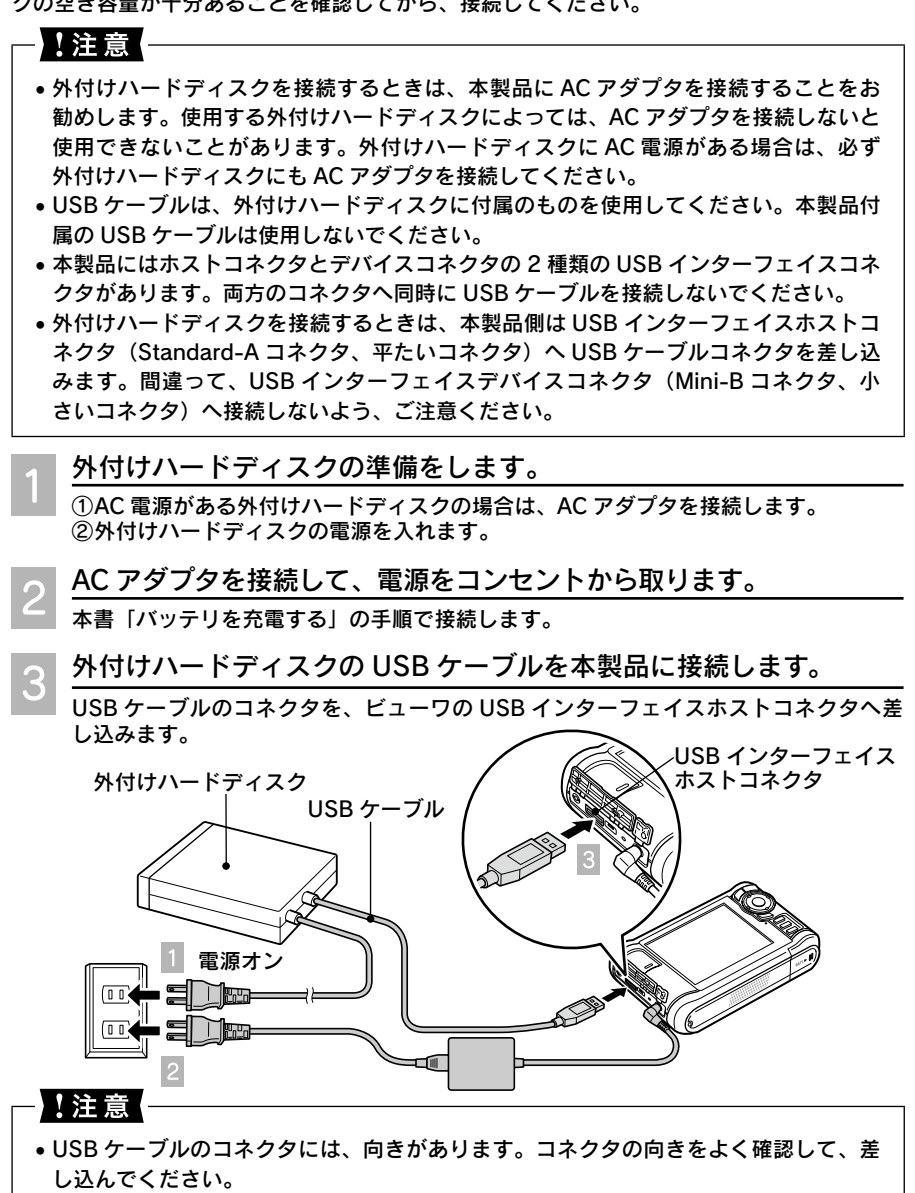

 USB インターフェイスデバイスコネクタに触ったり、他のケーブル等を差し込んだり しないでください。

## 「バックアップデータの差分コピー」機能でバックアップする

1 谷 HOME 画面で「 🖍 USB デバイス」を選び、【→】または【OK】 を押します。

- 2 「バックアップデータの差分コ ピー」を選び、[OK]を押します。 USBデバイス接続画面が表示されますので、 外付けハードディスクを接続してください。
- 3 外付けハードディスクの空き容量 の確認が始まります。

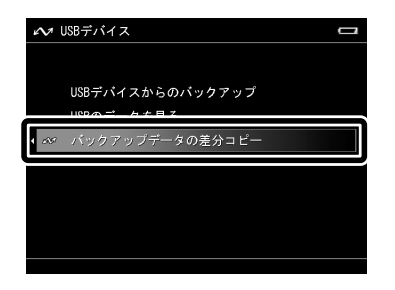

│ バックアップが始まります。

| バックアップに十分な空き容量が確認されると、データ転送が始まります。

処理中画面が表示され、進行状況を確認できます。

#### !注意 -

- •処理中は、USB ケーブルを外さないでください。データが破損するおそれがあります。
- USB インターフェイスデバイスコネクタに触ったり、他のケーブル等を差し込んだり しないでください。

バックアップが完了すると、処理完了と外付けハードディスクのコピー先フォルダを示す画面が約5秒間表示されます。その後、2 の画面に戻ります。 自動的に戻りますが、処理完了画面表示中に【OK】を押すと、すぐに戻ります。

#### 空き容量が足りない場合

空き容量不足を示す画面が表示されます。【OK】を押すと、HOME 画面に戻ります。 外付けハードディスクの空き容量を確保して、最初からやり直してください。

#### バックアップを中止するときは

途中でバックアップを中止したいときは【Back】を押し、画面に従って操作します。

#### 外付けハードディスクを取り外すときは

バックアップが終了していることを確認してから、USB ケーブルのコネクタを抜いてく ださい。(本製品と外付けハードディスクは、どちらも電源オンのまま取り外し可能です。)

## <sup>こんなときは</sup> こんなメッセージが表示されたときは

液晶モニタにメッセージが表示されたときは、メッセージに応じて次のように対処してください。

| こんなメッセージが表示されたときは                                               | こうしてください                                                                                                    |
|-----------------------------------------------------------------|----------------------------------------------------------------------------------------------------|
| HDD にアクセスできません。HDD<br>に問題があるか、FAT32 以外でフォー<br>マットされている可能性があります。 | ハードディスクが NTFS でフォーマットされた可能<br>性があります。NTFS でフォーマットされた可能<br>ディスクは、お客様ご自身で復旧することはできま<br>せん。エプソン修理センターまで修理をご依頼くだ<br>さい。(この場合の修理は、保証期間内であっても<br>有償となります。)<br>なお修理の際、本製品に保存されていたデータはす<br>べて消去されます。パソコンからはビューワ内の<br>データが見えますので、修理に出す前に必要なデー<br>タをパソコンにバックアップしておくことをお勧め<br>します。(∠இ 電子 「パソコンにビューワのデータを<br>バックアップする」) |
| ファイルへのアクセスエラーが発生し<br>ました。                                       | パソコンに接続して、そのファイルがパソコン上で<br>正しく認識されるか/開けるかを確認してくださ<br>い。もしパソコン上でも正しく認識されない/開け<br>ない場合は、そのファイルが壊れていることが考え<br>られます。                                                                                                    |
|                                                                 | 何らかの原因により、本体が高温になった可能性が<br>あります。本体の温度が下がるまでお待ちくださ<br>い。AC アダプタを使用している場合は、電源プラ<br>グをコンセントから抜いてください。しばらく待っ<br>ても本体の温度が下がらないときは、バッテリを取<br>り外し、お買い求めの販売店またはエプソン修理セ<br>ンターまでご連絡ください。(バッテリが高温になっ<br>ている場合がありますので、注意して取り外してく<br>ださい。)                                                                              |
|                                                                 | バッテリが消耗しています。AC アダプタを接続し<br>てお使いになるか、バッテリを充電してください。                                                                                                    |
| Press Reset                                                     | 何らかの原因により本製品が不安定な状態になって<br>います。<br>本製品をリセットしてください。(∠☞ 本書「故障か<br>な?と思ったら」「リセットの仕方」)                                                                                                    |

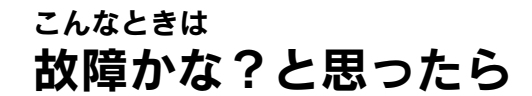

本製品の操作などに問題があるときは、液晶モニタにメッセージが表示されます。このときは、液晶モニタのメッセージに従ってください。( *2* 本書 [こんなメッセージが表示されたときは])

メッセージが表示されず、「故障かな?」と思ったときは、修理を依頼される前に下記の項目をチェックしてください。対処に従っても問題が解決 しないときは、故障している可能性がありますので、お買い求めの販売店 またはエプソン修理センターまでご連絡ください。( 27 本書裏表紙)

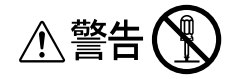

AC アダプタには、高電圧の回路があります。分解はしないでください。感電のおそれがあります。

## - !注意

- 本製品には、お客様自身で修理・交換できる部品はありません。故障のときや調整が 必要なときは、お買い求めの販売店、またはエプソン修理センター(∠☞本書裏表紙) にお問い合わせください。
- 次のような場合は故障と考えられますので、すぐ AC アダプタとバッテリを抜いて使用を中断し、お買い求めの販売店、またはエプソン修理センター(∠〒本書裏表紙)にご連絡ください。
  - 本体、バッテリが極端に発熱する(非常に温度が高い)
  - 変な臭いや、嫌な音がする、煙が出る

| こん | なときは                    | ここをチェック                 | こうしてください                                                                                                    |
|----|-------------------------|-------------------------|----------------------------------------------------------------------------------------------------|
| 電源 | しばらくすると<br>電源がオフにな<br>る | 省電力機能が働いていま<br>せんか。     | 再度、電源をオンにしてください。電源<br>がオフになるまでの時間が短いときは、<br>自動電源オフまでの時間を長めに設定し<br>てください。(∠⑦ 電子「設定一覧」–「省<br>電力」)                                                                                                    |
|    |                         | 本製品が高温になってい<br>ませんか。    | 布などで覆った状態で使用したときなど、<br>本製品が高温になると自動的に電源がオ<br>フになることがあります。このときは本<br>製品の温度が下がるまでお待ちください。                                                                                                    |
|    | しばらくすると<br>電源がオフにな<br>る | バッテリ残量が少なく<br>なっていませんか。 | バッテリがなくなると、画面が消えたり、<br>電源がオフになることがあります。バッ<br>テリを充電してください。またはACア<br>ダプタを接続して使用してください。<br>「「「」」が表示されたときは、バッテリ<br>を充電してください。<br>バッテリの寿命により、充電しても使用時<br>間が短くなることがあります。その場合は、<br>新しいバッテリをお買い求めください。<br>( 二 電子 「バッテリを交換する」) |

こんなときは

| こんなときは      |                                               | ここをチェック                                     | こうしてください                                                                                                    |
|-------------|-----------------------------------------------|---------------------------------------------|----------------------------------------------------------------------------------------------------|
| 電源          | 電源がオンにな<br>らない                                | イルミネーションランプ<br>(ブルー)は点灯しまし<br>たか。           | 電源をオンにしてもイルミネーションラ<br>ンプ (ブルー)が点灯しない場合は、バッ<br>テリ残量が少なくなっています。AC ア<br>ダプタを接続してお使いになるか、バッ<br>テリを充電してください。                                             |
|             |                                               | バッテリは正しくセット<br>されていますか。                     | パッテリの向きを確認し、正しくセット<br>してください。(∠͡͡͡͡॰ 本書「バッテリをセッ<br>トする」)                                                                                            |
|             | 電源がオフにな<br>らない                                | アクセスランプ(オレン<br>ジ)が点滅していません<br>か。            | アクセスランプ(オレンジ)が点滅して<br>いるときは、本製品が動作中です。しば<br>らくお待ちください。                                                                                              |
|             |                                               | 操作を受け付けない状態<br>ですか。                         | 何らかの原因により、本製品が不安定な<br>状態になりました。リセットしてくださ<br>い。(∠3 <sup>-</sup> 本書「故障かな?と思ったら」<br>-「リセットの仕方」)                                                        |
|             | 充電できない<br>(充電ランプが                             | バッテリの端子が汚れて<br>いませんか。                       | 乾いた柔らかい布で端子部の汚れをふい<br>てください。                                                                                                    |
|             | 点灯しない)                                        | AC アダプタを接続した<br>後にバッテリをセットし<br>ませんでしたか。     | AC アダプタをいったん取り外し、再度<br>接続してください。                                                                                                    |
|             | 充電できない<br>(充電ランプが                             | バッテリがセットされて<br>いません。                        | バッテリをセットしてください。                                                                                                    |
|             | オレンジ色で点<br>灯している)                             | バッテリの温度が高く<br>なっているか、バッテリ<br>が破損しています。      | AC アダプタを取り外し 30 分程経ってか<br>ら、再度 AC アダプタを接続してくださ<br>い。それでもオレンジ色で点灯するとき<br>は、バッテリが破損している可能性があ<br>ります。お買い求めの販売店、またはエ<br>プソン修理センター(2) 本書巻末)に<br>ご連絡ください。 |
|             | いつまで経って<br>も充電が完了し<br>ない(充電ラン<br>プが消灯しな<br>い) | 電源をオンにしたまま充<br>電すると、時間がかかり<br>ます。(最大30時間程度) | 急いで充電する場合は、電源をオフにし<br>て充電してください。                                                                                                    |
| 液晶          | 画面が暗い                                         | 省電力機能が働いていま<br>せんか。                         | いずれかのボタンを押してください。省<br>電力機能が解除されます。                                                                                                    |
| モ<br>ニ<br>タ | 画面が白い                                         | 「画面の明るさ」で明る<br>く設定されていません<br>か。             | 「画面の明るさ」で明るさを調節してくだ<br>さい。( ∠͡͡͡͡͡͡͡͡͡͡͡͡͡͡͡͡͡͡͡͡͡͡͡͡͡͡͡͡͡͡͡͡͡͡͡͡                                                                                   |
|             | 画面が表示され<br>ない                                 | ビデオケーブルが接続さ<br>れていませんか。                     | ビデオケーブルが接続されているときは、<br>液晶モニタは表示されません。                                                                                                    |

| こん               | こんなときは ここをチェック                |                                                                | こうしてください                                                                                                    |
|------------------|-------------------------------|----------------------------------------------------------------|----------------------------------------------------------------------------------------------------|
| メモ               | メモリカードを<br>認識しない              | メモリカードは奥まで挿<br>入されていますか。                                       | メモリカードの向きを確認し、奥までき<br>ちんと押し込んでください。                                                                                                    |
| リカード             |                               | アクセスランプ (オレン<br>ジ)は点滅していますか。                                   | メモリカードをセットしたときに、アク<br>セスランプ(オレンジ)が点滅しない場<br>合は、メモリカードが正しく挿入されて<br>いるか確認してください。正しく挿入さ<br>れていてもメモリカードを認識しないと<br>きは、メモリカードが他の機器で使用で<br>きるか確認してください。 |
|                  | メモリカードに<br>保存できない             | SD メモリーカードをご<br>使用の場合、ライトプロ<br>テクト(書き込み禁止)<br>状態になっていません<br>か。 | ライトプロテクト(書き込み禁止)を解<br>除してください。                                                                                                    |
| U<br>S<br>B<br>デ | 本 製 品 が USB<br>デバイスを認識<br>しない | AC アダプタを接続して<br>いますか。                                          | 本製品に AC アダプタを接続してくださ<br>い。USB デバイスに AC 電源がある場合<br>は、USB デバイスにも AC アダプタを接<br>続してください。                                                             |
| バ<br>  イ<br>  ス  |                               | マスストレージクラスに<br>対応していない USB デ<br>バイスをお使いではあり<br>ませんか。           | マスストレージクラスに対応している<br>USB デバイスをお使いください。                                                                                                    |
| 静止画              | 静止画が表示で<br>きない                | 静止画が壊れているか、<br>サポートされていない形<br>式ではありませんか。                       | 表示できるデータ形式を確認してくださ<br>い。(∠͡͡͡͡͡͡͡͡͡͡͡͡͡͡͡͡͡͡͡͡͡͡͡͡͡͡͡͡͡͡͡͡͡͡͡͡                                                                                   |
| 動画               | 動画が再生でき<br>ない                 | データが壊れているか、<br>サポートされていない形<br>式ではありませんか。                       | 再生できるデータ形式を確認してくださ<br>い。(∠͡͡͡͡͡͡͡͡͡͡͡͡͡͡͡͡͡͡͡͡͡͡͡͡͡͡͡͡͡͡͡͡͡͡͡͡                                                                                   |
|                  | 再生中に画面が<br>乱れたり止まっ<br>たりする    | データのビットレートが<br>高い可能性があります。                                     |                                                                                                    |
|                  | 再生中に音が途<br>切れる                |                                                                |                                                                                                    |
|                  | 音が出ない                         | 音声コーデックの形式が<br>サポートされていない可<br>能性があります。                         |                                                                                                    |
| 音楽               | 音楽が再生でき<br>ない                 | データが壊れているか、<br>サポートされていない形<br>式ではありませんか。                       | 再生できるデータ形式を確認してくださ<br>い。( / 3 電子 「再生できる音楽データ」)                                                                                                   |
|                  |                               | 音量が「0」になってい<br>ませんか。                                           | 音量を大きくしてください。                                                                                                    |
|                  | 再生中に音が途<br>切れる                | データのビットレートが<br>高い可能性があります。                                     | 再生できるデータ形式を確認してくださ<br>い。(∠? 電子 「再生できる音楽データ」)                                                                                                    |

| こんなときは |                               | ここをチェック                                   | こうしてください                                                                                                    |
|--------|-------------------------------|-------------------------------------------|----------------------------------------------------------------------------------------------------|
| 整理     | コピーができな<br>い                  | コピー先のハードディス<br>クやメモリカードがいっ<br>ぱいではありませんか。 | コピー先がハードディスクの場合は、不<br>要なデータをハードディスクから削除し<br>てください。<br>コピー先がメモリカードの場合は、容量<br>を確認し、空きのあるメディアをお使い<br>ください。                       |
|        | 削除ができない                       | 画像やフォルダが「保護」<br>されていませんか。                 | 画像やフォルダの保護を解除してくださ<br>い。(∠͡͡͡͡͡͡͡͡͡͡͡͡͡͡͡͡͡͡͡͡͡͡͡͡͡͡͡͡͡͡͡͡͡͡͡͡                                                                |
| 印<br>刷 | 印刷できない                        | プリンタとの接続が外れ<br>ていませんか。                    | 正しく接続し直してください。(∠̄̄͡͡͡͡͡͡͡͡͡͡͡͡͡͡͡͡͡͡͡͡͡͡͡͡͡͡͡͡͡͡ː টিː টিː টিː টিː টিː টিː টিː টিː টিː টি                                      |
|        |                               | プリンタの電源がオフに<br>なっていませんか。                  | プリンタの電源をオンにしてください。                                                                                                    |
|        |                               | プリンタは本製品に対応<br>していますか。                    | お使いのプリンタが PictBridge に対応し<br>ているかどうか確認してください。対応<br>していないプリンタは使用できません。                                                         |
|        |                               | バッテリがなくなってい<br>ませんか。                      | バッテリ残量を確認してください。<br>(∠3) 本書「バッテリ残量を確認するに<br>は」)<br>バッテリがなくなると、印刷できないこ<br>とがあります。<br>きは、AC アダプタを接続してお使いに<br>なるか、バッテリを充電してください。 |
|        | 用紙が選択でき<br>ない                 | _                                         | 対応用紙を確認してください。                                                                                                    |
|        | 印刷がかすれた<br>り、変な色で印<br>刷されたりする | _                                         | プリンタ側で、ヘッドクリーニングや<br>ギャップ調整など必要な対処を行ってく<br>ださい。                                                                               |
| パソコン   | パソコン側から<br>本製品が認識で<br>きない     | 対応していない OS では<br>ありませんか。                  | 対応 OS を確認してください。(∠♂ 本書<br>「使用できるパソコン」)対応していない<br>OS では認識できません。                                                                |
| テレ     | テレビに画像が<br>表示されない             | 接続が外れていません<br>か。                          | 正しく接続し直してください。( ∠͡͡͡͡ (विट्र)<br>「テレビに接続して見る」)                                                                                |
| ヒとの接続  |                               | テレビのチャンネルは正<br>しいですか。                     | テレビのチャンネルや、テレビとビデオ<br>の切り替えなどを確認してください。                                                                                       |
|        |                               | ビデオ出力信号が「PAL」<br>になっていませんか。               | 一般に、日本国内や米国でお使いいただ<br>くときは「NTSC」に設定します。<br>(∠37 電子「設定一覧」 – 「表示」の「ビ<br>デオ信号」)                                                  |
|        |                               | 指定外のビデオケーブル<br>を使用していませんか。                | 動作確認済みのビデオケーブルについて<br>は、エプソンのホームページをご覧くだ<br>さい。< http://www.epson.jp >                                                        |

| こん                     | なときは                                               | ここをチェック                                                                                 | こうしてください                                                                                                    |  |
|------------------------|----------------------------------------------------|-----------------------------------------------------------------------------------------|----------------------------------------------------------------------------------------------------|--|
| そ<br>み<br>※液<br>他<br>表 | 操作できない<br>※液晶モニタに<br>「砂時計」が<br>表示されてい              | 操作を受け付けない状態<br>ですか。                                                                     | 何らかの原因により、本製品が不安定な<br>状態になりました。リセットしてくださ<br>い。(∠3 本書「故障かな?と思ったら」<br>-「リセットの仕方」)                                                                |  |
|                        | るときは、本<br>製品がデータ<br>処 理 な ど を<br>行っているこ            | 「情報取得中…」と表示<br>されていませんか。                                                                | パソコン接続後は、本製品のハードディ<br>スクのチェックを行うため、数分間操作<br>できないことがあります。                                                                                       |  |
| 行つ とを<br>ます<br>合は      | うているこ<br>とを示。こので<br>ます。この場<br>合は、しばら<br>くおう<br>さい。 | パッテリ残量がなくなっ<br>ていませんか。                                                                  | バッテリ残量を確認してください。<br>(△) 本書[バッテリ残量を確認するには])<br>バッテリがなくなっているときは、AC<br>アダプタを接続してお使いになるか、バッ<br>テリを充電してください。                                        |  |
|                        |                                                    | 本体がホールド状態に<br>なっていませんか。                                                                 | 本体のホールドを解除してください。                                                                                                    |  |
|                        | 本製品に保存さ<br>れているはずの<br>データが表示さ<br>れない               | 本製品をパソコンに接続し、接続を解除した後で、データがれるかどうかをご確認ください。<br>表示されない場合は、再度本製品をパソコンに接続し、以下<br>に対処してください。 |                                                                                                    |  |
|                        |                                                    | 1. 本製品のフォルタヤ<br>2. 「BACKUP」フォル<br>ルダを削除してくた<br>それでも表示されない場<br>あります。この場合は、コ              | ダ内などに存在するすべての「.SYS」フォ<br>ざさい。<br>合は、本製品の管理情報が壊れた可能性が<br>Lプソン修理センターまでご連絡ください。                                                                   |  |
|                        |                                                    | プライベート設定された<br>フォルダではありません<br>か。                                                        | 「プライベートフォルダを表示」に設定を<br>変更してください。(∠͡͡͡͡? (विंटे) 「フォルダ<br>にプライベート機能を設定する」)                                                                      |  |
|                        | レーティングア<br>ルバムの画像が<br>開けなくなった                      | 言語の設定を変更しませ<br>んでしたか。                                                                   | 言語の設定を変更すると、既存のファイ<br>ルやフォルダにアクセスできなくなった<br>り、レーティングなどの情報が消えてし<br>まったりすることがあります。<br>言語の設定を変更する場合は注意してく<br>ださい。                                 |  |
|                        | プラ イベー ト<br>フォルダ用のパ<br>スワードを忘れ<br>てしまった            | _                                                                                       | 「セットアップ」-「ファイル操作」-「パ<br>スワード設定」で、「5555」「7777」「3333」<br>の順で入力してください。「パスワードを<br>初期化しますか?」という画面が表示され<br>ます。「はい」を選択すると、パスワード<br>が初期化され「0000」に戻ります。 |  |
|                        | データを削除し<br>て も、 ハ ー ド<br>ディスクの空き<br>容量が増えない        | パソコンからの操作で<br>ビューワ内のデータを削<br>除しませんでしたか。                                                 | パソコンからの操作でビューワ内のデー<br>タを削除すると、データはビューワ内の<br>ごみ箱に移動するだけで、データ自体は<br>残っていることがあります。ハードディ<br>スクの空き容量を増やしたいときは、<br>ビューワをパソコンに接続して、ごみ箱<br>を空にしてください。  |  |

| こん  | なときは                                                                                      | ここをチェック                                                                       | こうしてください                                                                                                    |
|-----|-------------------------------------------------------------------------------------------|-------------------------------------------------------------------------------|----------------------------------------------------------------------------------------------------|
| その他 | 画像の色空間情<br>報が認識されな<br>い                                                                   | 画像編集用ソフト等で<br>画像を加工すると、色<br>空間情報が失われたり、<br>ビューワで認識できない<br>形に変換されることがあ<br>ります。 | <ul> <li>色空間情報が失われた画像の場合は、</li> <li>「セットアップ」 – 「表示」 – 「色空間」で色空間(「sRGB」または「Adobe RGB」)を選択してください。選択した</li> <li>色空間で表示されます。</li> </ul>                                                                                |
|     | 本製品でレー<br>ティング情報<br>を付けた静止<br>画(JPEG/DNG<br>ファイル)の<br>IPTC コアを<br>Adobe Bridge<br>で編集できない | -                                                                             | 本製品でレーティングを付けた静止<br>画 (JPEG/DNG ファイル)を、Epson<br>Link2を使用してレーティング情報と一<br>緒にパソコンに転送すると、このような<br>現象が起きます。<br>この問題を解消するためには、本書<br>「Adobe Bridgeをお使いのお客様へ」を<br>参照してください。<br>詳細については Epson Link2 のオンラ<br>インヘルプを参照してください。 |

## リセットの仕方

何らかの原因により本製品が不安定な状態になったときは、下図のように「リセット」を行います。リセットすると、本製品が再起動します。

#### !注意 -

シャープペンシルの芯など、折れやすい素材でリセットボタンを押さないでください。

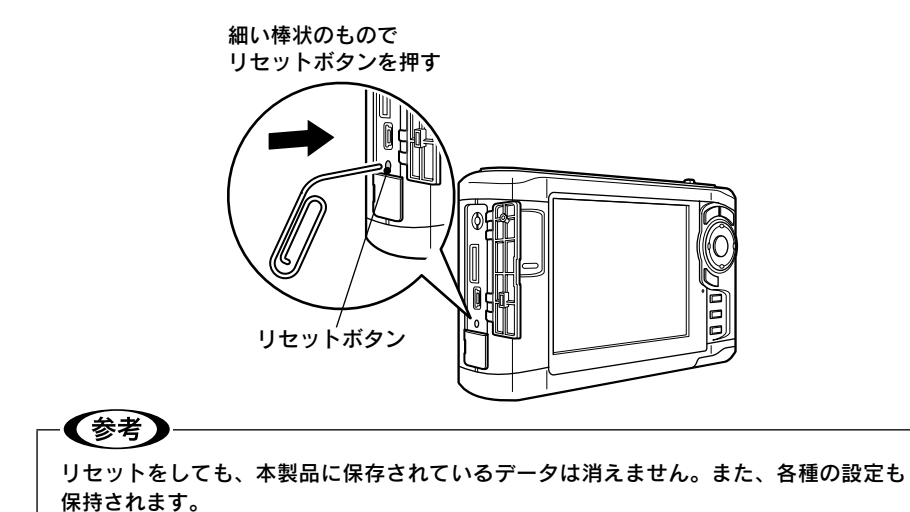

## 長期間使用しないとき

長期間使用しないときは以下のように保管してください。

#### バッテリを取り外す

長期間お使いにならないときは、バッテリ容量を半分程度にしてからバッテリを取り外し てください。取り付けたままにしていると、過放電によりバッテリが使用できなくなるこ とがあります。また、取り外したバッテリは涼しい場所に保管してください。

#### 磁気や電磁波の影響を受ける場所に置かない

強い磁気、強い静電気、電気的ノイズの発生しやすい環境で保管しないでください。デー タが壊れたり消失することがあります。

#### 使用しないときのデータについて

長期間お使いにならないときは、以下の点にご注意ください。

| 日付と時刻    | バッテリがなくなってから約1日経過すると、日付と時刻はリセッ<br>トされ、購入時の設定(2006年1月1日00:00)に戻ります。 |
|----------|--------------------------------------------------------------------|
| 保存されたデータ | バッテリがなくなっても、保存しているデータは消えません。次回、<br>電源をオンにすると前回の状態で表示されます。          |

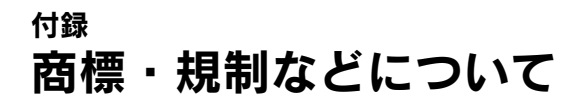

#### 本製品を日本国外へ持ち出す場合の注意

本製品(ソフトウェアを含む)は日本国内仕様のため、本製品の修理・保守サービスおよ び技術サポートなどの対応は、日本国外ではお受けできませんのでご了承ください。また、 日本国外ではその国の法律または規制により、本製品を使用できないことがあります。こ のような国では、本製品を運用した結果罰せられることがありますが、当社といたしまし ては一切責任を負いかねますのでご了承ください。

#### !注意

海外旅行の際は本製品を手荷物として機内に持ち込んでください。空港での荷扱いによっ ては大きな衝撃を受け、本体が破損したり、データが壊れることがあります。

## 著作権について

写真・書籍・地図・図面・絵画・版画・音楽・映画・プログラムなどの著作権物は、個人(家 庭内その他これに準ずる限られた範囲内)で使用するために複製する以外は著作権者の承 認が必要です。

#### ライセンスについて

●ISO 準拠の MPEG4 の再生について

本製品は、使用者が私的且つ非商業的用途で、(i) MPEG-4 ビジュアルスタンダード (MPEG-4 VISUAL STANDARD) に準拠する映像 (MPEG-4 映像" MPEG-4 VIDEO")をエンコードすること、および/または (ii) 使用者の私的且つ非商業的活動によりエンコードされた、および/または MPEG-4 映像を提供することについて MPEG LA よりライセンスを受けた映像プロバイダより得られた MPEG-4 映像をデコードすること、について MPEG-4 ビジュアル特許ポートフォーリオライセンス (MPEG-4 VISUAL PATENT PORTFOLIO LICENSE)の下にライセンスを受けた製品です。上記以外のいかなる用途についてもライセンスの許諾および黙示の許諾はなされておりません。宣伝、内部および商業使用ならびにライセンスに関する追加情報については、MPEG LA, LLC より取得することができます。

詳しくは< HTTP://WWW.MPEGLA.COM >をご覧ください。

●MPEG4-AVC(H.264)の再生について

本製品は、使用者が私的且つ非商業的用途で、(i) AVC スタンダード(AVC VIDEO) に準拠する映像をエンコードすること、および/または(ii)使用者の私的且つ非商 業的活動によりエンコードされた、および/または AVC VIDEO を提供することにつ いてライセンスを受けた映像プロバイダより得られた AVC VIDEO をデコードするこ とについて、AVC 特許ポートフォーリオライセンス(AVC PATENT PORTFOLIO LICENSE)の下にライセンスを受けた製品です。

上記以外のいかなる用途についてもライセンスの許諾および黙示の許諾はなされてお りません。追加情報については、MPEG LA, LLC より取得することができます。 詳しくは< HTTP://WWW.MPEGLA.COM >をご覧ください。

●MP3 (MPEG-1 Layer 3) 再生について MPEG レイヤー 3 オーディオ技術 (MPEG Layer-3 audio coding technology) は コニウンナッフュー US (Ensurphender US) たいだん しいたけ トリライカンス さわたせ

マラウンホッファー IIS (Fraunhofer IIS) およびトムソン社よりライセンスされた技術です。 ●Windows Media について

本製品は、米国マイクロソフト社のいくつかの知的財産権により保護されています。 マイクロソフト社の許諾なしにこの技術を本製品以外に使用または配布することは禁 じられています。

#### 商標について

●Macintosh は Apple Inc. の商標または登録商標です。

- ●Microsoft、Windows、Windows Vista は、米国 Microsoft Corporation の米国およ びその他の国における登録商標または商標です。
- ●本製品が対応している Windows の OS(オペレーティングシステム)は以下の通りです。
  ・ Microsoft<sup>®</sup> Windows<sup>®</sup> 2000 operating system 日本語版
  - · Microsoft<sup>®</sup> Windows<sup>®</sup> XP Home Edition/Professional operating system 日本語版
  - · Microsoft<sup>®</sup> Windows<sup>®</sup> XP Professional x64 Edition operating system 日本語版
  - · Microsoft<sup>®</sup> Windows<sup>®</sup> Vista<sup>™</sup> Home Basic operating system 日本語版
  - · Microsoft<sup>®</sup> Windows<sup>®</sup> Vista<sup>™</sup> Home Premium operating system 日本語版
  - · Microsoft<sup>®</sup> Windows<sup>®</sup> Vista<sup>™</sup> Business operating system 日本語版
  - · Microsoft<sup>®</sup> Windows<sup>®</sup> Vista<sup>™</sup> Ultimate operating system 日本語版
  - · Microsoft<sup>®</sup> Windows<sup>®</sup> Vista<sup>™</sup> Enterprise operating system 日本語版

本書中では、以上の OS をそれぞれ「Windows 2000」「Windows XP」「Windows Vista」 と表記しています。また、Windows 2000、Windows XP、Windows Vista を総称すると きは「Windows」、複数の Windows を併記するときは「Windows 2000 / XP」のように、 Windows の表記を省略することがあります。

本製品が対応している Mac OS のバージョンは以下の通りです。

Mac OS X v10.2、v10.3、v10.4

本書中では、上記各オペレーティングシステムをまとめて「Mac OS X」と表記して いることがあります。 また、アップルコンピュータ社製のコンピュータを総称して 「Macintosh」と表記していることがあります。

- ●Pentium は、Intel Corporation の登録商標です。
- ●Adobe、Adobe ロゴ、Adobe Reader、Adobe Bridge は、Adobe Systems Incorporated (アドビシステムズ社)の商標または登録商標です。
- ●Compact Flash (コンパクトフラッシュ) は、米国 SanDisk Corporation の商標です。
- ●SD メモリーカード、SDHC メモリーカード、SD ロゴは、(株)東芝、松下電器産業(株)、 米国 SanDisk Corporation の商標です。
- ●商標 DPOF は、「デジタルカメラのプリント情報に関するフォーマット、DPOF」に従った製品であることを示すもので、キヤノン株式会社、イーストマンコダック社、富士写真フイルム株式会社、松下電器産業株式会社が仕様書 Version1.00 に対する著作権を保有しています。
- ●DCF は(社)電子情報技術産業協会(JEITA)で標準化された「Designrule for Camera File system」の規格略称です。
- ●MultiMediaCard は、ドイツ Infineon Technologies AG 社の商標であり、MMCA (MultiMediaCard Association) ヘライセンスされています。
- ●DivX、DivX Certified、および関連するロゴは、DivX, Inc. の商標です。これらの商標 は、DivX, Inc. の使用許諾を得て使用しています。
- ●本書に記載されているその他の会社名および製品名は、各社の商標または登録商標です。
- •QuickTime and the QuickTime logo are trademarks or registered trademarks of Apple Inc., used under license therefrom.
- ●Windows Media Logo と Windows Logo は、米国、およびその他の国におけるマイ クロソフトコーポレーションの商標または登録商標です。

#### 電波障害自主規制について

この装置は、情報処理装置等電波障害自主規制協議会(VCCI)の基準に基づくクラスB 情報技術装置です。この装置は、家庭環境で使用することを目的としていますが、この装 置がラジオやテレビジョン受信機に近接して使用されると、受信障害を引き起こすことが あります。取扱説明書に従って正しい取り扱いをしてください。本装置の接続において指 定ケーブルを使用しない場合、VCCIルールの限界値を超えることが考えられますので、 必ず指定されたケーブルを使用してください。

## 瞬間電圧低下について(AC アダプタ使用時)

本装置は、落雷等による電源の瞬時電圧低下に対し不都合が生じることがあります。電源 の瞬時電圧低下対策としては、交流無停電電源装置等を使用されることをお勧めします。 (社団法人日本電子工業振興協会のパーソナルコンピュータの瞬時電圧低下対策ガイドラ インに基づく表示)

#### 電源高調波について

この装置は、高調波電流規格 JIS C61000-3-2 に適合しております。

#### 本製品の不具合に起因する付随的損害について

万一、本製品(添付のソフトウェア等も含みます。以下同じ。)の不具合によってデータ の記録、またはコンピュータ、その他の機器へのデータ転送が正常に行えない等、所期の 結果が得られなかったとしても、そのことから生じた付随的な損害(本製品を使用するた めに要した諸費用、および本製品を使用することにより得られたであろう利益の損失等) は、補償致しかねます。

#### 本製品の使用限定について

本製品を航空機・列車・船舶・自動車などの運行に直接関わる装置・防災防犯装置・各種 安全装置など機能・精度などにおいて高い信頼性・安全性が必要とされる用途に使用され る場合は、これらのシステム全体の信頼性および安全維持のためにフェールセーフ設計や 冗長設計の措置を講じるなど、システム全体の安全設計にご配慮いただいた上で当社製品 をご使用いただくようお願いいたします。

本製品は、航空宇宙機器、幹線通信機器、原子力制御機器、医療機器など、極めて高い信 頼性・安全性が必要とされる用途への使用を意図しておりませんので、これらの用途には 本製品の適合性をお客様において十分ご確認のうえ、ご判断ください。

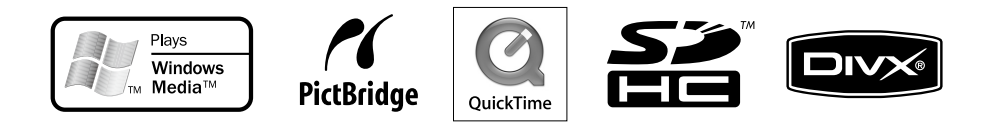

ご注意

- (1) 本書の内容の一部または全部を無断転載することを禁止します。
- (2) 本書の内容は将来予告なしに変更することがあります。
- (3)本書の内容にご不明な点や誤り、記載漏れなど、お気付きの点がありましたら弊社まで ご連絡ください。
- (4) 運用した結果の影響については前項に関わらず責任を負いかねますのでご了承ください。
- (5)本製品が、本書の記載に従わずに取り扱われたり、不適当に使用されたり、弊社および 弊社指定以外の、第三者によって修理や変更されたことなどに起因して生じた障害等の 責任は負いかねますのでご了承ください。
- (6)弊社純正品以外および弊社品質認定品以外の、オプションまたは消耗品を装着し、それ が原因でトラブルが発生した場合は、保証期間内であっても責任は負いかねますのでご 了承ください。ただし、この場合の修理などは有償で行います。

弊社が行っている各種サービス・サポートをご案内いたします。

## エプソンインフォメーションセンター

エプソン製品に関するご質問やご相談に電話でお答えします。 受付時間:裏表紙の一覧表をご覧ください。 電話番号:裏表紙の一覧表をご覧ください。

## インターネットサービス

エプソン製品に関する最新情報などをできるだけ早くお知らせするために、インターネット による情報の提供を行っています。 エプソンのホームページ:http://www.epson.jp

ショールーム

エプソン製品を見て、触れて、操作できるショールームです。 所在地:裏表紙の一覧表をご覧ください。

## パソコンスクール

専任のインストラクターがエプソン製品のさまざまな使用方法を楽しく、わかりやすく、効 果的にお教えいたします。お問い合わせは裏表紙の一覧表をご覧ください。

## 保守サービスのご案内

「故障かな?」と思ったときは、あわてずに、まず「困ったときは」をよくお読みください。そして、 接続や設定に間違いがないことを必ず確認してください。

#### 保証書について

保証期間中に、万一故障した場合には、保証書の記載内容に基づき保守サービスを行いま す。ご購入後は、保証書の記載事項をよくお読みください。

保証書は、製品の「保証期間」を証明するものです。「お買い上げ年月日」「販売店名」に 記入漏れがないかご確認ください。これらの記載がない場合は、保証期間内であっても、 保証期間内と認められないことがあります。

記載漏れがあった場合は、お買い求めいただいた販売店までお申し出ください。 保証書は大切に保管してください。保証期間、保証事項については、保証書をご覧ください。

#### 保守サービスの受付窓口

保守サービスに関してのご相談、お申し込みは、次のいずれかで承ります。 ◎お買い求めいただいた販売店 ◎エプソン修理センター(裏表紙の一覧表をご確認ください) 受付時間:月曜日~金曜日(土日祝祭日・弊社指定の休日を除く)9:00~17:30 付録

#### 保守サービスの種類

エプソン製品を万全の状態でお使いいただくために、下記の保守サービスをご用意してお ります。詳細につきましては、お買い求めの販売店またはエプソン修理センターまでお問 い合わせください。

| 種類            | 概要                                                                                                    | 修理代金                         |                                                        |
|---------------|----------------------------------------------------------------------------------------------------|------------------------------|--------------------------------------------------------|
|               |                                                                                                    | 保証期間内                        | 保証期間外                                                  |
| 持込 / 送付<br>修理 | 故障が発生した場合、<br>お客様に修理品をお<br>持ち込みまたは送付<br>いただき、いったん<br>お預かりして修理い<br>たします。                                                                            | 無償                           | 基本料 + 技術料 + 部<br>品代<br>修理完了品をお届け<br>したときにお支払い<br>ください。 |
| ドア to ドアサービス  | <ul> <li>指定の運送会社が<br/>ご指定の場所に修<br/>理品を引き取りに<br/>お伺いするサービ<br/>スです。</li> <li>保証期間外の場合<br/>は、ドア toドア<br/>サービス料金とは<br/>別に修理代金が必<br/>要となります。</li> </ul> | 有償<br>(ドア to ドアサービ<br>ス料金のみ) | 有償<br>(ドア to ドアサービ<br>ス料金 + 修理代)                       |

#### データのバックアップについてのご注意

本製品の故障により修理を依頼される場合、パソコン、外付けハードディスクなどへのバッ クアップが可能な状態であればデータのバックアップを必ずお取りください。バックアッ プの取り方について詳細は、本書「外付け HDD にバックアップデータを複製する」また は 電子「パソコンにビューワのデータをバックアップする」を参照してください。 修理状況によっては、データが消失してしまうことや、復元できないことがありますが、 本製品の保証期間内であっても、弊社はデータの消失または破損については、いかなる責 も負いません。

データのバックアップ作業および復元作業は、弊社では行っておりません。お客様の責任 の下、お客様ご自身で行っていただきますよう、お願いいたします。

#### マニュアルデータのダウンロードサービス

製品に添付されておりますマニュアル(取扱説明書)の PDF データをダウンロードでき るサービスを提供しています。マニュアルを紛失してしまったときなどにご活用ください。 < http://www.epson.jp/guide/camera/ >

# <sup>付録</sup> 索引

## Α

| AC アダプタ 12,               | 17       |
|---------------------------|----------|
| E                         |          |
| Epson Link2 20,<br>インストール | 41<br>25 |
| Μ                         | 20       |
| MyEPSON 27                | 29       |
| S                         | 20       |
| SD/SDHC メモリーカード           | 30       |
| U                         |          |
| ー<br>USB インターフェイスコネクタ     | 46       |
| USB ケーブル 23,              | 46       |
| あ                         |          |
|                           | 40       |
|                           | 10       |
| イルミネーションランプ               | 15       |
| <b>-</b>                  | 10       |
| <b>ん</b>                  | 5        |
| エラーメッセージ                  | 48       |
| か                         |          |
| 拡大表示                      | 39       |
| 簡単パックアッフ                  | 35       |
|                           | ~~       |
|                           | 30       |
| 2                         |          |
| 円生<br>音楽                  | 41       |
| 動画                        | 39       |
| 削除                        | 33       |
|                           | 4 5      |
| 允電フンフ<br>省雷力機能            | 15<br>18 |
| 日                         | 10       |
| <b>送</b><br>接続            | 46       |
| Z                         |          |
| -<br>操作ボタン                | 13       |
| 外付けハードディスク                | 45       |
| インストール                    | 20<br>25 |
| 2                         |          |
| つゆつき                      | 5        |

| データー覧画面                              | 38<br>41<br>41<br>18<br>28                  |
|--------------------------------------|---------------------------------------------|
| <b>こ</b><br>動画<br>同梱品<br>トラブルシューティング | 39<br>12<br>49                              |
| に<br>日時                              | 19                                          |
| は<br>ハードディスクパスワード<br>パスワード           | 5<br>22<br>23<br>22<br>24<br>45<br>45<br>10 |
| <ul> <li>ビデオ出力コネクタ</li> </ul>        | 14                                          |
| ☆小<br>静止画<br>表示言語                    | 37<br>19                                    |
| ヘッドホン出力コネクタ                          | 13                                          |
| やみ<br>ホーム画面<br>ホールドスイッチ<br>保管        | 33<br>18<br>55                              |
| ボンフォロ<br>拡大<br>全体表示<br>動画            | 39<br>38<br>39                              |
| <b>の</b><br>メモリカード<br>挿入<br>取り出し     | 30<br>31<br>35                              |
| <b>リ</b><br>リセット<br>リセットボタン          | 54<br>14                                    |
| れ                                    | 1 1                                         |
| レーティンク                               | 11                                          |

τ

# 付録

**操作ガイド (基本**編

#### ●エプソンのホームページ http://www.epson.jp

各種製品情報・ドライバ類の提供、サポート案内等のさまざまな情報を満載したエプソンのホームページです。 エプソンなら購入後も安心。皆様からのお問い合わせの多い内容をFAQとしてホームページに掲載しております。ぜひご活用ください。 FAQ http://www.epson.jp/faq/

#### MyEPSON

エブソン製品をご愛用の方も、お持ちでない方も、エブソンに興味をお持ちの方への会員制情報提供サービスです。お客様にピッタリの おすすめ最新情報をお届けしたり、プリンタをもっと楽しくお使いいただくお手伝いをします。製品購入後のユーザー登録もカンタンです。 さあ、今すぐアクセスして会員登録しよう。

| インターネットでアクセス! | http://myepson.jp/ | ▶カンタンな質問に答えて会員登録。 |
|---------------|--------------------|-------------------|
|---------------|--------------------|-------------------|

●カラリオインフォメーションセンター 製品に関するご質問・ご相談に電話でお答えします。

#### 【雷話番号】 050-3155-8033

【受付時間】 月~金曜日9:00~20:00 土日祝日10:00~17:00(1月1日、弊社指定休日を除く) 上記電話番号はKDDI株式会社の電話サービスを利用しており、一部のPHSやIP電話事業者からはご利用いただけない場合があります。 上記番号をご利用できない場合は、携帯電話またはNTTの固定電話(一般回線)からおかけいただくか、042-589-5252におかけください。

●修理品送付・持ち込み依頼先

お買い上げの販売店様へお持ち込みいただくか、下記修理センターまで送付願います。

| 拠点名      | 所 在 地                                              | TEL          |
|----------|----------------------------------------------------|--------------|
| 札幌修理センター | 〒060-0034 札幌市中央区北4条東1-2-3 札幌フコク生命ビル10F エプソンサービス(様) | 011-219-2886 |
| 松本修理センター | 〒390-1243 松本市神林1563 エプソンサービス(株)                    | 0263-86-7660 |
| 東京修理センター | 〒191-0012 東京都日野市日野347 エプソンサービス(株)                  | 042-584-8070 |
| 福岡修理センター | 〒812-0041 福岡市博多区吉塚8-5-75 初光流通センタービル3F エプソンサービス(株)  | 092-622-8922 |
| 沖縄修理センター | 〒900-0027 那覇市山下町5-21 沖縄通関社ビル2F エプソンサービス㈱           | 098-852-1420 |
|          |                                                    |              |

【受付時間】月曜日~金曜日 9:00~17:30(祝日、弊社指定休日を除く) \*予告なく住所・連絡先等が変更される場合がございますので、ご了承ください。

\*修理について詳しくは、エプソンのホームページでご確認ください。http://www.epson.jp/support/

●ドアtoドアサービスに関するお問い合わせ先

ドアtoドアサービスとはお客様のご希望日に、ご指定の場所へ、指定業者が修理品をお引取りにお伺いし、修理完了後弊社からご自宅へ お届けする有償サービスです。\*梱包は業者が行います。

0570-090-090 【電話番号】

【受付時間】 月~金曜日9:00~17:30 (祝日、弊社指定休日は除く)

\*ナビダイヤルはNTTコミュニケーションズ(株)の電話サービスの名称です。

\*新電電各社をご利用の場合は、「0570」をナビダイヤルとして正しく認識しない場合があります。ナビダイヤルが使用できるよう、ご契約の 新電電各社へご依頼ください。また、携帯電話・PHS端末・CATVからはナビダイヤルをご利用いただけませんので、下記の電話番号へ お問い合わせください。

| 受付拠点     | 引き取り地域      | TEL          | 受付拠点     | 引き取り地域   | TEL          |
|----------|-------------|--------------|----------|----------|--------------|
| 札幌修理センター | 北海道全域       | 011-219-2886 | 福岡修理センター | 中四国·九州全域 | 092-622-8922 |
| 松本修理センター | 本州(中国地方を除く) | 0263-86-9995 | 沖縄修理センター | 沖縄本島全域   | 098-852-1420 |

【受付時間】月曜日~金曜日9:00~17:30(祝日、弊社指定休日を除く)

\*松本修理センターは365日受付可(平日の17:30~20:00および、土日、祝日、弊社指定休日の9:00~20:00の電話受付は0263-86-9995 (365日受付可)にて日通諏訪支店で代行いたします)

\*ドアtoドアサービスついて詳しくは、エプソンのホームページでご確認ください。http://www.epson.jp/support/

 スクール (エプソン・デジタル・カレッジ) 講習会のご案内 東京 TEL (03) 5321-9738 大阪 TEL (06) 6205-2734 東京 TEL(03)5321-9738 【受付時間】月曜日~金曜日9:30~12:00/13:00~17:30(祝日、弊社指定休日を除く) \*スケジュールなどはホームページでご確認ください。http://www.epson.jp/school/

○ショールーム\*詳細はホームページでもご確認いただけます。http://www.epson.jp/showroom/ エブソンスクエア新宿 日前の-8324 東京都新宿区西新宿ら24-1 西新宿三井ビルIF (開館時間) 月曜日~全曜日 9:30-17:30(祝日,琴社指定伏日を除く) 〒541-0047 大阪府大阪市中央区淡路町3-6-3 NMプラザ御堂筋1F エプソンスクエア御堂筋 【開館時間】月曜日~金曜日 9:30~17:30(祝日、弊社指定休日を除く)

○消耗品のご購入

お近くのエプソン商品取扱店及びエプソンOAサプライでお買い求めください。 (ホームページアドレスhttp://epson-supply.jpまたはフリーコール0120-251-528)

○FAXインフォメーション エプソン製品の情報をFAXにてお知らせします。

札幌(011)221-7911 東京(042)585-8500 名古屋(052)202-9532 大阪(06)6397-4359 福岡(092)452-3305 ○エプソンディスクサービス

各種ドライバを郵送でお届けします。お申し込み方法・料金など、詳しくは上記FAXインフォメーションの資料でご確認ください。

コンシューマ(SC/DSC) 2006.5

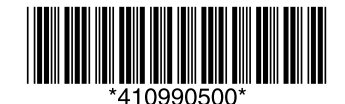

©セイコーエプソン株式会社 2007 Printed in XXXXXX XX.XX-XX XXX